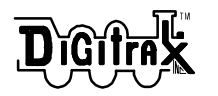

Combined Manual for Chief Starter Set, DCS100 Command Station/Booster & DT100 Throttle

#### **Table of Contents**

|                                                          | Page # |
|----------------------------------------------------------|--------|
| 1.0 INTRODUCTION                                         | 4      |
| 1.1 LocoNet: The Digitrax Difference!                    | 5      |
| 2.0 DCS100 COMMAND STATION/BOOSTER FEATURES              | 6      |
| 3.0 DT100 Advanced Digital Throttle Features             | 7      |
| 4.0 QUICK INSTALLATION GUIDE                             | 9      |
| 4.1 Making Track & Booster Connections                   | 9      |
| Diagram 1: Chief Set Quick Start Hook Up                 | 11     |
| Diagram 2: Expanded LocoNet Connection Example           | 12     |
| 4.2 Plugging In Your DT100 Throttle                      | 13     |
| 4.3 Run An Analog Loco on Address "00"                   | 14     |
| 4.4 How To Select & Run A DCC Equipped Loco              | 16     |
| 4.5 Shutting Down the System                             | 17     |
| 5.0 ADDING CHIEF COMPONENTS TO YOUR EXISTING BIG BOY SI  | ET 18  |
| 5.1 Adding a DCS100 To Your Existing Big Boy Layout      | 19     |
| 5.2 Using A DT200 Throttle With Your Chief Set           | 20     |
| 5.3 Add A DT100 Throttle To An Existing Big Boy          | 20     |
| 5.4 Differences Between "Chief" and "Big Boy" Operations | 20     |
| 5.5 Converting Your DT200 to a DT100                     | 21     |
| 6.0 POWER SUPPLY CONSIDERATIONS FOR BOOSTERS             | 22     |
| 6.1 Transformers                                         | 22     |
| 6.2 Batteries                                            | 25     |
| 7.0 TRACK WIRING CONSIDERATIONS                          | 25     |
| 7.1 Sectioning the Layout                                | 26     |
| 7.2 Reverse Section Wiring                               | 26     |
| 7.3 Bi color Track Indicators                            | 28     |
| 8.0 LOCONET WIRING COMPONENTS                            | 29     |
| 9.0 DCS100 COMMAND STATION/BOOSTER                       | 30     |
| 9.1 DCS100 Connections & Configuration Controls          | 30     |
| 9.2 DCS100 Indicators                                    | 31     |
| 9.3 DCS100 Audible Sounds & Their Meanings               | 32     |
| 9.4 DCS100 CMOS Battery Warning & Replacement            | 33     |
| DT100 THROTTLE DIAGRAM                                   | 35     |
| 10.0 DT100 LOCONET THROTTLE CONTROL PANEL                | 36     |
| 10.1 General Color Codes                                 | 36     |
| 10.2 The Left & Right Throttle Knobs                     | 36     |
| 10.3 Direction Indicators                                | 36     |
| 10.4 <b>PROG</b> Program Mode Indicator                  | 36     |
| 10.5 O EXP Address Mode Indicator                        | 37     |

| 10.6. I CD Display                                                | 37 |
|-------------------------------------------------------------------|----|
| 10.7 W Dup/Stop                                                   | 27 |
| 10.9 SEL Scloot/Set                                               | 20 |
| 10.0 Note / Dispetch / Display                                    | 20 |
| 10.19 Displaten/Display                                           | 30 |
| 10.10 Function/F0/Light Control                                   | 38 |
| 10.11 Function 1-8 Keys                                           | 39 |
| 10.12 🏽 🏶 & 🖨 Left & Right Throttle Direction Change Arrows       | 39 |
| 10.13 Up/Add & Down/Delete Arrows                                 | 39 |
| 11.0 DT100: MAJOR SYSTEM MODES                                    | 39 |
| 11.1 Track Power On Mode                                          | 39 |
| 11.2 Track Power Off Mode                                         | 39 |
| 11.3 Stop Mode                                                    | 40 |
| 11.4 Programming Mode                                             | 40 |
| 11.5 DT100 Unit Reset                                             | 40 |
| 12.0 LOCO Mode: Running Trains                                    | 41 |
| 12.1 The Select Message                                           | 41 |
| 12.2 Two Digit Short Address & % Speed Display                    | 41 |
| 12.3 Locomotive Speed Control                                     | 42 |
| 12.4 Locomotive Direction Control 📅                               | 43 |
| 12.5 Selecting the Locomotives You Want To Run                    | 43 |
| 12.5.1 Selecting A 2 Digit Short Address                          | 44 |
| 12.5.2 Selecting An Aliased 4 Digit Address From the Alias Roster | 46 |
| 12.5.3 Editing Aliased 4 Digit Address Roster Entries             | 47 |
| 12.5.4 Selecting A 4 Digit Long Address Loco                      | 50 |
| 13.0 WALKAROUND OPERATION ON LOCONET                              | 51 |
| 13.1 Forcing A Selection, or "Stealing" A "Lost" Locomotive       | 52 |
| 13.2 DT100 Slot Following-"Training Mode"                         | 55 |
| 13.3 DCS100 Loco Purging Strategy or Time Out!                    | 55 |
| 14.0 FUNC CONTROLLING LIGHTS & FUNCTIONS                          | 56 |
| 14.1 Controlling Functions On Consisted Locos                     | 57 |
| 15.0 DISPATCHING LOCOMOTIVES                                      | 57 |
| 16.0 DECODER STATUS                                               | 58 |
| 16.1 Status Editing a Decoder                                     | 60 |
| 16.2 Note for Lenz, Marklin & Arnold Decoder Users                | 61 |
| 17.0 SWITCH MODE                                                  | 61 |
| 18.0 ROUTES                                                       | 62 |
| 18.1 DT100 Route Editing                                          | 64 |
| Diagram 5: DT100 Display Mode Flow Chart                          | 67 |
| With Route, Signal & Clock Edit Modes                             | 67 |
| 18.2 Triggering A Route From Your DT100 Keypad                    | 69 |
| 19.0 MULTIPLE UNIT OPERATIONS:                                    | 70 |
| 19.1 MU-Link: Adding a Locomotive To A Consist                    | 72 |
| )                                                                 |    |
| Z                                                                 |    |

| 19.2 MU UNLINK: Breaking A Loco Out Of A Consist       | 73  |
|--------------------------------------------------------|-----|
| 19.2.1 Nested Consist Unlinking                        | 73  |
| 19.2.2 Advanced Consisting                             | 73  |
| 19.3 MU of Mismatched Locomotives                      | 74  |
| 20.0 DT100 CONFIGURATION OPTIONS                       | 75  |
| 21.0 DCS100 PROGRAMMING MODES DECODER PROGRAMMING:     |     |
| CUSTOMIZING YOUR DECODER'S PERFORMANCE CHARACTERISTICS | 77  |
| 21.1 Programming Track                                 | 78  |
| 21.2 Using Your DT100 To Program Decoders              | 79  |
| 21.3 Programming 2 Digit Short Address Decoders        | 80  |
| 21.4 Four Digit Long Address Programming               | 81  |
| 21.5 Programming Other Configuration Variables (CV's)  | 82  |
| 21.6 User Loadable Speed Tables                        | 84  |
| 21.7 Operations Mode Programming                       | 88  |
| 21.8 Programming DS54's                                | 89  |
| 21.9 Digitrax PR-1 Decoder Programmer & Your PC!       | 89  |
| 22.0 DT100 FAST CLOCK                                  | 90  |
| 23.0 SHUTTING DOWN THE SYSTEM-DCS100 SLEEP MODE        | 93  |
| 24.0 DCS100 OPTION SWITCH SETUP                        | 94  |
| 25.0 MOTOROLA TRINARY FORMAT DECODERS                  | 98  |
| 26.0 Troubleshooting                                   | 100 |
| 26.1 Clean Track                                       | 100 |
| 26.2 Reprogram the Decoder                             | 100 |
| 26.3 Emergency Stop                                    | 100 |
| 26.4 Mechanical Drive Train Problems                   | 100 |
| 26.5 Strange Lights (Not The Ones In The Sky)          | 100 |
| 26.6 LocoNet Doesn't Respond.                          | 101 |
| 27.0 FCC INFORMATION                                   | 101 |
| 28.0 WARRANTY & REPAIR INFORMATION                     | 102 |
| Index                                                  | 105 |

#### **1.0 Introduction**

Congratulations on your purchase of a Digitrax Chief Starter Set, DCS100 Command Station/Booster and/or DT100 Throttle!

The overall design of the Digitrax Command Control system allows you to create a working layout by connecting various system components in the configuration that best meets your needs. The Digitrax system drastically reduces & simplifies layout wiring; you probably won't need to rewire your existing system. To create a DCC system you will need a Command Station, a Booster, a Throttle & several mobile decoders for your locomotives. LocoNet is the communications network Digitrax products use to put it all together.

•Each system has one Command Station that generates the DCC packets that tell the decoders what to do & produces Rail Sync so that all the devices you attach to LocoNet work together. With the Digitrax System you have a choice of several command stations to allow you to tailor your system to meet your needs. In an effort to keep the price down, we have chosen to combine command station functionality with other system hardware components. The Challenger Command Station is included in every DB100 series booster. The DT200 Command Station/Throttle is used as the command station in the Big Boy Starter Set. The DCS100 Command Station/Booster is the command station for the Chief Starter Set.

•Boosters receive the DCC signal from the Command Station, amplify it & put it on the track as the power that runs the layout. You can have several boosters on a system, each driving its own track section. You can have both regular or auto reversing boosters depending on your needs.

•Throttles are input devices that tell the Command Station what you want the decoders to do. You can have many throttles on your system. The number is determined by the capabilities of the Command Station you are using.

- •The Decoders in the locomotives or under the switches or other accessories receive the signal from the track, decode it & tell the locomotive or switch/accessory what to do.
- •There are many different combinations of Digitrax products that you can use to set up a system that is just right for your application. You can also combine Digitrax products with DCC compatible decoders, boosters & computer software made by other manufacturers.

Your success with & enjoyment of our products are very important to us. After all, this is a hobby & it is FUN!!! Please read this manual <u>carefully</u> before you install your DCS100 & DT100. We have included lots of hints & operating ideas based on our experience with the Digitrax system. If you have questions not covered by this manual please contact your dealer or call us directly.

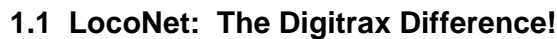

LocoNet is a powerful communications network especially designed for model railroad operation. It is engineered for rapid response even when many throttles & other devices are connected to the network.

To engineer LocoNet, we used all of the best features of the powerful Ethernet CSMA/CD Local Area Network, the most universal worldwide hookup standard for computer networks. We ensured that LocoNet's protocol was Peer-to-Peer, which any LAN expert will confirm, gives the most powerful & expandable software architecture.

LocoNet offers you a powerful yet SIMPLE "plug & play" connection scheme for wiring a high performance Digital Command Control railroad layout. LocoNet is cost-effective & easy to maintain, & gives excellent high speed total system performance. In particular, the system is designed to be sure that as 100 or more throttles & hundreds of sensors & other devices are added to the system, there will be no operator perceptible delays as the LocoNet **system** executes all the operators' requests. Only a Peer-to-Peer type technology on a true two-way Multiple Access network can meet these performance & expandability targets.

Your LocoNet network allows very simple, "free form" wiring & has passed the stringent Radio Interference rules of FCC Part 15 Class B, as required for home installations. This makes adding extra devices & features simple- **no complex Bus connection & terminator rules to worry about**. We have even run throttles & sensors on a LocoNet system over 2,000 feet long using "vanilla" telephone wire!

LocoNet is expandable so that as new features are added you can simply connect & "overlay" these capabilities to your existing working LocoNet system *with minimal disruption or changes to existing hardware & software*. Only a carefully crafted & smart Peer-to-Peer network can offer this unique & open-ended expandability.

So, LocoNet is more than just hardware, it is a number of operating system, hardware, wiring, communications architecture & software innovations that are synthesized together to create the total LocoNet system concept.

To the average user this means **Sophistication without Complexity.** You have a system that is easy to hook up, run & expand in the future. You don't need to worry about the high-tech details; Digitrax has already sweated them out for you. Just enjoy operating your layout- it's that simple & powerful!

#### 2.0 DCS100 Command Station/Booster Features

- •The DCS100 is a combination DCC Command Station & Booster. The DCS100 operates as the command station & main system booster on a Digitrax LocoNet system. It can also be used in conjunction with your computer if you choose to do so.
- •The DCS100 accepts throttle input from any LocoNet throttle (DT100, DT200, BT2, Computer throttle & new Digitrax & LocoNet Certified throttles to come soon)
- Control over 9,000 locomotive addresses.
- •Aliasing capability gives you four digit addressing for ALL DCC decoders.
- Roster capability lets you set up the locomotives you operate most often in an easily accessible list.
- Built in read/write programmer & separate service mode programming output allows you to program each individual decoder's acceleration, deceleration, start-voltage, mid-point voltage, loadable speed table, etc., without shutting down the layout.
- •**Operations mode programming** lets you program expanded packet format (EPF) decoders "on the fly" while they are on the mainline.
- •128 speed step operation! You can select 14, 28, or 128 speed step operation for each individual decoder so you don't have to sacrifice performance if you have some decoders that have 128 speed steps & some that don't.
- •Basic, Advanced or UniVersal Consisting lets you choose how you handle consists.
- •Function Control. Control directional lighting & additional function outputs from the keypad.
- •Control up to 999 switch addresses from the DT100 keypad.
- •Absolute switch position control with the DT100 keypad. Press 🖛 for closed and 🖨 for thrown.
- Route capability to simplify complex yard operations.
- •Switch Feedback memory. The DCS100 automatically handles switch feedback reporting if you have LocoNet Certified switch feedback modules programmed & attached to the system.
- •Compatible with the NMRA Baseline DCC standard & RP's.
- •Customizable System Options let you set up how *you* want your system to run. You can have "beeps" on or off, you can set time outs, set up purge options, enable Motorola trinary modes, enable automated decoder

consisting & much more. A large range of customizable options. Defaults to values that will work for most layouts.

- •Motorola format compatibility mode lets you run DCC & Motorola format trinary decoders at the same time.
- •DCS100 Booster Capabilities give you a 5 amp High Efficiency booster along with your command station.

A powerful 5 Amp Digital Command Control Booster Rated at 96VA

Accepts either 50/60Hz AC or DC input from your existing power supply. Minimum input voltage: 12.6V AC or DC, Maximum input voltage: 22V AC or 28V DC. The power supply you use should be within this range & should be overload protected for its rated output, up to a maximum of 5 amps.

Auto resetting over temperature & short circuit protection. Unique smart protection will not "weld" derailed locomotives to the track.

Multi Scale selectable voltage for N through G scale operations.

User adjustable voltage trim.

Track Status indicator shows voltage & signal type (DCC or "Zero Stretch" Analog Signal for conventional operation.)

Stabilized Track Drive Output. .

LocoNet Expansion Network for easy reliable system hook up & future system expansion.

High impedance balanced signal input receivers on the LocoNet Interface allow reliable boosting of several different types of command control signals in large wiring plans.

Auto shutdown if command control drive signal is lost so that the layout will not convert to DC operation if a cable or connection is broken. The trains won't just "take-off" if they are not getting the DCC signal.

- •DT200 Compatibility Mode. All DT200's in the system become walkaround throttles & will be able to perform all the same functions as before if you use a DCS100 as the system command station. The DT200's will still be limited to 127 locomotive & switch addresses.
- •Brake Section Generator, the DCS100 can be configured to generate DCC Broadcast Stop or "Brake Section signals" when the Programmer is not in use. Simply add a second DB100a booster & some simple relays, ballasts & wiring to create automatic signal-controlled STOP sections.

#### 3.0 DT100 Advanced Digital Throttle Features

•The DT100 is a full featured advanced DCC throttle. It works as an advanced throttle on LocoNet when another device such as a DCS100, DT200 or a computer is acting as the command station.

- •The DT100's display is a large easy to read LCD with four digits & other indicators. It also uses several LED's to indicate status.
- •The DT100 is different from most throttles you have ever used because it has two sets of throttle controls on a single hand held. The left hand throttle knob & the left hand direction arrow key work together to control the speed & direction of one train while the right hand side can control another train at the same time. This arrangement is particularly useful if you are operating alone & want to have two trains under your control. The **dual throttle** arrangement makes consisting & helper operations simple & much more prototypical.
- •The DT100's throttle knobs are **encoders** rather than potentiometers. When you turn the throttle knob, it rotatesmore than one turn from 0 to full speed. These knobs give you incredibly fine speed control & when you select another loco, the throttle knob position does not change the speed of the new loco selected. No more rushing to adjust the throttle to match the loco's current speed! (Note: If you prefer push-button operation, just use the up & down arrow keys.)

•Displays aliased 4 digit addresses for baseline, 2-digit DCC decoders

- •Supports 4 digit addressing with 14 bit or long address expanded packet format (EPF) decoders
- •Function Control. Control directional lighting & up to 8 additional function outputs from the keypad.
- •Displays switch position & can also show actual switch feedback.
- •Access to three service mode programming methods
- •Access to operations mode programming (programming on the mainline).
- •The DT100 operates as an advanced throttle on a DT200 (Big Boy) Command Station, too!
- •Fully networked user configurable Fast clock, with Editor.
- •Individual Throttle 24 hr Fast clock Alarm setting
- •Editor to create & modify Routes
- •Advanced locomotive sharing capability to allow supervised operation & future advanced system features
- •Customizable for user throttle preferences. You choose whether the throttle knobs have straight line ballistic tracking, set up default mode for new decoder address set up & more.

#### **4.0 QUICK INSTALLATION GUIDE**

These simple instructions will get your Chief starter set up & running quickly. If you are adding a DCS100 or DT100 to your current Digitrax system please refer to section 5.0. You can investigate the specifics later but, for now let's get your trains running. A full description of all controls & technical reference information are included later in this manual.

Before you begin your installation be aware that the addition of DCC to your layout will not correct existing wiring problems. Usually, if you can run an analog engine smoothly on your railroad, you won't have a problem hooking up DCC. If you do have concerns about your existing wiring, start by running the Chief on a separate loop of temporary track.

#### 4.1 Making Track & Booster Connections

See the "Chief Set Quick Start Hook Up Diagram," Diagram 1.

- A) Start with the DCS100 & your conventional power pack or other suitable transformer. See section 6.0 for information on how to choose an appropriate power supply.
- B) Set the  $\frac{1}{M}$  SCALE switch on the DCS100 to the scale you are running N, HO, O\G(also used for S). To get the best low speed performance, we recommend using the DCS100 in the "N" scale setting (even if you are running HO). When running analog locomotives (without decoders) we strongly suggest that you use the "N" scale setting to give quieter operation & generate less heat build up in the analog engines.
- C) Set the  $\bigoplus_{\text{step}}^{\text{NN}}$  MODE switch on the DCS100 to the "RUN" position.

D) The **GREEN** wire on the back of the DCS100 provides electrical safety features and an RF ground reference for minimum radiated noise. It should be the ONLY point of any installation that is connected to the AC safety ground pin provided on most 3 pin 110V AC power sockets. If the power outlet is a 2 pin ungrounded unit, this ground terminal can be connected with a GREEN 14 AWG multi-stranded conductor to a cold metallic water pipe ground, as defined in the National Electrical Code. This is a safety precaution that should not be ignored.

E) Connect the two POWER IN terminals to the output of your transformer or power supply source. Turn on your power supply to send power to the DCS100.

- F) The DCS100 will "beep" & the "Power ON" indicator **ON**  $\bigcirc$  will light up GREEN. Also, the  $\stackrel{\circ}{_{\mathsf{NET}}}$  indicator will glow steady RED, showing that the unit is in "RUN" mode & that the LocoNet network is OK. If the unit has been configured the  $\stackrel{\circ}{_{\mathsf{CONFIG}}}$  indicator will be GREEN with a single brief "wink" off about every 4 seconds. The red "OVER TEMP" light will also be lit. The full meanings of these indicators are covered in section 9.2.
- G) The "Track Status" indicator should be off at this point. This is the normal system default after input power is applied to the DCS100.Now that the DCS100 is ready to go, we can connect a throttle to it & start running the layout.

Diagram 2: Expanded LocoNet Connection Example

Diagram 1: Chief Set Quick Start Hook Up

#### 4.2 Plugging In Your DT100 Throttle

#### Initial DT100 Power Up & Throttle Option Set Up:

- Install a 9V battery in your DT100 in the battery compartment. The positive "+" and "-" terminals are marked inside the battery compartment. (The DT100 is protected against incorrect battery polarity so, don't worry if you install the battery "backwards.")
- 2. The DT100 will beep & show a 4 digit unique ID code # for about 1.5 seconds.
- 3. The DT100 will display the throttle set up option codes. Use these initial defaults by following these instructions. The primary option code # "oP:01" will be displayed. If you do nothing, in about 12 seconds the DT100 throttle will automatically go to "idLE" and the default values will be used when operating this throttle. Twelve seconds can seem like a long time so, you can speed up things by pressing the second are seem like a long display will change to the secondary option display "oS:03". Press the secondary options. The DT100 will display "idLE." Once your DT100 has "idLE" in the display you can proceed to the next step.

See section 20.0 for available throttle options & how to set them up.

#### Logging Onto The LocoNet System:

- 1. Plug the DT100 into either LocoNet Jack on the DCS100.
- 2. The DT100 will beep & the LCD display will change from "idLE". If the DCS100 Booster section is not supplying track power to the rails, both the DT100's direction indicators of will be steady ORANGE, the DCS100's Track Status indicator will be off and DCS100's Over Temp Indicator will be on. If you already have more than one booster on your layout, the DCS100 is commanding all other boosters to have their track power OFF, too.

#### Turn On Track Power:

1. Press down & hold the wy key then also press the key. This commands the system to turn on Track power.

2. The combination  $\mathbb{R}^{W}$  &  $\mathbb{R}^{W}$  will turn off all system track power.

#### Checking For Run State:

- 1. The DT100's direction indicators 😚 will be *flashing* ORANGE if the track is powered but is in "Stop" where all mobile decoders are powered but commanded to stop. The DCS100's Over Temp indicator will be lit.
- 2. To change from "Stop" to "Run," press down & hold the we key then also press the A key. The direction indicators to will no longer be ORANGE but will show the direction of the decoder assigned to the adjacent throttle knob. GREEN for Forward, RED for Reverse & OFF for no address selected. The DCS100's Over Temp indicator will no longer be lit. Each

time you hold the [m] &  $\triangle$  keys down the system will toggle between "Run" & "Stop" with track power on.

#### **Connect The Layout To The Chief:**

- 1. The DCS100 track status indicator should now glow ORANGE, indicating that the track is powered.
- 2. Connect the Rail A/B terminals to your track. (You can also connect the Programming A/B terminals to a separate isolated Programming track that is not connected to any of the rest of the layout at this time if you wish.)
- Note: During your initial installation, we recommend that you make these connections after powering up the DCS100 & DT100 so that you will be able to determine that your DCC equipment is working properly prior to introducing any potential outside wiring problems. Once you have completed the initial installation, these 2 sets of wires usually remain permanently connected from their respective tracks to the DCS100. If your layout has any short circuits & you connect it to the DCS100's RAIL A/B terminals, when you power up the DCS100 it will beep up to 5 times & shut down the RAIL A/B terminals until the fault is cleared.
- Once your track is powered without any faults, you can proceed to select & run DCC and analog locomotives. We recommend that you run an analog locomotive first.

#### 4.3 Run An Analog Loco on Address "00"

Note: If you are running a German Version of the DCS100, you will not be able to use the analog feature described below. In this case, continue with section 4.4 after you have installed a DCC decoder in your locomotive.

#### How to Select Address "00":

Note: With the DT100 you can control two different addresses at the same time, one on the Left Throttle and another on the Right Throttle. Because only one throttle can be displayed on the DT100's LCD screen at a time, we use the direction indicator  $\stackrel{\frown}{\bigcirc}$  to indicate which side is currently "display active". The "display active" throttle is the one with the flashing RED or GREEN direction indicator  $\stackrel{\frown}{\bigcirc}$ .

Turn the Right Throttle Knob "R" a 1/4 turn in either direction to activate the Right Throttle. The display will show SE:L-, indicating that no Locomotive is selected on the Right Throttle & prompting you that the selection in this throttle.

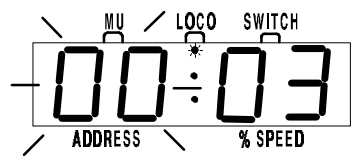

Press the step is to select an address.
 The display will typically show 00:03, with the 2 digits in the "Address" side (left hand side) of the display flashing to let you know that you need to select

an address. The "LOCO" flag on the screen will also flash during address "browsing" or selection. Note: During 2 digit loco address selection, the right hand side of the display shows complete status information of any locomotive address in the display. Section 16.0 gives details of locomotive status codes & what they mean and how you can use them in your operations.

3. Turn either throttle knob, or use the  $\boxed{\mathbb{A}}$   $\bigtriangledown$  keys, to scan or "browse" through the addresses until you reach the address number "00". Notice, turning the knob clockwise increases the loco address number & turning the knob counterclockwise reduces the loco address number. When you have scanned to the address you want, '00' in this example, press the straight straight strai key again to SET this address *active* in the Right throttle. The display will stop flashing & the direction indicator  $\stackrel{\bullet}{\bigcirc}$  next to the Right throttle will flash GREEN indicating the Right throttle is the "active display" throttle & the system assumes that the locomotive is going forward. Note: Since this is an analog loco the actual direction is determined by the orientation of the track feeds and how the loco is placed on the track. In the case of an analog loco, the direction indicator  $\stackrel{\bullet}{\bigcirc}$  may or may not match the physical direction of the loco. In the case of a DCC loco the direction indicator  $\overleftarrow{\sigma}$ will always match the actual loco direction. If you press the 😝 (right arrow) key to change direction, the direction indicator  $\stackrel{\bullet}{\bigcirc}$  will flash RED indicating that the loco has changed direction.

#### **Checking Analog Mode:**

Before placing an analog locomotive on the track you should

- 1. Turn the Right Throttle knob "R" clockwise slowly to 99% or full speed. The DCS100 "TRACK STATUS" indicator should change from ORANGE to more RED or GREEN indicating that we will be able to control the analog locomotive on the layout.
- 2. Press the reverse direction key for the right throttle. The right direction indicator  $\stackrel{\frown}{\circ}$  will change from blinking GREEN to blinking RED. Also the TRACK STATUS indicator on the DCS100 will change from RED to GREEN or vice-versa.
- 3. Once you observe these "track status" indications, turn the Right Throttle counter clockwise down to 0% speed.
- 4. Place an analog locomotive on the track fed from the DCS100 Rail A/B terminals. Remember, that we recommend that you use the "N scale"

setting when using an analog locomotive on your layout. The locomotive should be still on the layout and you will hear the locomotive "sing" slightly due to the DCC track signal. Once the analog loco is moving, this sound will change and be less noticeable.

- 4. Use the Right Throttle knob to run the analog locomotive. As the value in the % SPEED display increases, the locomotive on the track will begin to move.
- 5. Once you have successfully run an analog locomotive, then you can add a second locomotive that is equipped with a decoder. Follow the instructions in your Decoder User's Manual to complete the decoder installation and proceed to the next step.

#### 4.4 How To Select & Run A DCC Equipped Loco

In order to select a DCC locomotive to run on either throttle, you must know its address. All Digitrax decoders are factory programmed to the default 2 digit short address "03." If your decoder has not been re-programmed then select "03" as the address for the Left Throttle knob "L." If you do not know the address of the DCC locomotive you want to run, you have two options: You can read back the actual address of the decoder using the programming track as outlined in section 21.1, OR you can re program the decoder as outlined in section 21.4.

#### Selecting A 2 Digit "Short" DCC Locomotive Address:

This Quick Installation only deals with DCC locomotives equipped with the decoder that came with your Chief Set. These decoders are factory programmed to use 2 digit short addresses and are capable of 128 speed step operation. If you wish to use other decoders during the Quick Installation procedure please see the notes below. Refer to section 12.5.2 for information on using the Chief's aliased 4 digit addressing capabilities & 4 digit long address (also called extended packet format, EPF or 14 bit addressing) capabilities.

- 1. Turn the Left Throttle Knob about 1/4 turn to activate the left hand throttle.
- 2. The display will change to **SE:L-** to let you know that the Left throttle is display active but has no loco address selected.
- 3. Press the still (Select/Set) key. SE:L- will begin to flash.

- 5. The left throttle direction indicator ↔ will flash GREEN indicating that the Left throttle information is currently displayed & that the DCC loco's direction is forward.
- 6. Now use the Left Throttle Knob to run the DCC loco you have selected and set to the Left throttle.
- 7. Since the display can only show information for one throttle at a time, the throttle direction indicator  $\bigcirc$  shows which throttle is on display by flashing. Notice *when we started working with the Left throttle* that the Right direction indicator  $\bigcirc$  stopped flashing & became a steady color indicating the direction of the Right throttle's locomotive. To display the Right throttle address & % speed all you have to do is move the throttle knob or change the loco's direction.

By now you are running two locomotives (one analog and one DCC) and you have learned some of the key concepts of using the DT100!! Please read the following sections for more in depth information about other features & capabilities of the Chief set. ENJOY!

QUICK INSTALLATION Notes for Users of Non-default Digitrax Decoders and Decoders Made by Other DCC Manufacturers:

- 1. The DCS100 command station defaults to 128 speed step operation so, if you are using a DCC locomotive with a decoder that does not have 128 step capability, please refer to section 16.0-16.2 for instructions to modify or Status Edit the speed step mode that the system will use for this locomotive address. OR see section 24.0 to change the global System default from 128 Steps to something else.
- 2. If you can't control the operation of the lights in your locomotive with the DT100 (in default 128, or 28 speed step mode), be sure that the decoder itself is programmed in advanced 28 speed step mode. Please refer to section 26.5 "Strange Lights" for corrective measures.

#### 4.5 Shutting Down the System

When you are finished with the quick installation session, you can shut down the Chief & LocoNet by simply switching the DCS100 "Mode" switch to the

"Sleep" position **()**. At this point all attached DT100 &/or DT200 throttles will go to "idLE" indicating that they are powered down and in the "sleep" state. We recommend leaving the power to the **DCS100 on all the time**. It consumes less energy than a 20th of a normal household lamp and in this state the DCS100 provides keep alive power to all throttles that are connected properly to LocoNet. This conserves throttle battery life.

That's all there is to it!

When you are ready to resume your session exactly where you left off, simply

switch the DCS100 "Mode" switch back to the "Run" position  $\bigoplus_{\text{step}}$ ?. The attached DT100's and DT200's will beep within a couple of seconds to indicate that LocoNet is active again and the "idLE" displays on the throttles will change.

If the track status indicator did not come on when you switched the DCS100 back to "RUN" mode, then press the  $\mathbb{R}^{\text{NW}}$  &  $\mathbb{A}$  on any DT100 to restore track power.

At this point you have placed your Chief set in service & can now continue to add to the layout, LocoNet system & operations as *you* desire. See diagram 2 to get an idea of how to add a host of other Digitrax & other vendors' LocoNet Certified components & expand on the Chief set as the core of a very powerful & expandable networked system!

If you had problems at any step in this Quick Installation section, we suggest you try backing up a step until you get correct results. We carefully set up the installation procedure so that if you follow them carefully, any problems you encounter will be easy to isolate & debug.

If you have any questions or problems, we encourage you to call, fax or e-mail us or your favorite Digitrax dealer. We have a lot of experience at helping a diverse range of customers with successful installations. We have staff available to help during normal business hours, so if you are "spinning your wheels" we would be very glad to help.

#### 5.0 Adding Chief Components To Your Existing Big Boy Set

With your Big Boy Set, the DT200 acts as both Command Station & Throttle for your system. The DB100 series booster is a stand alone booster. With the Chief Set the DCS100 acts as the Command Station & Booster & the DT100 is your Throttle.

You can add either or both the DCS100 &/or the DT100 to a system that is already running with a DT200 command station (Big Boy Starter Set).

Adding a DCS100 to your existing Big Boy will give you

- 1. The ability to run more engines at a time.
- 2. Complete walk around capability for all DT200 throttles.
- 3. Nested Consisting (using consists as part of other consists).

- 4. The ability to run Motorola Trinary Format Decoders on your LocoNet system.
- 5. No LA-1 or LA-2 needed.
- 6. Throttle keep alive is built in so there is no drain on the battery.
- 7. Customizable system features.
- 8. DT200's will show actual switch position.

Adding one or more DT100's to your Big Boy will give you

- 1. Less expensive full featured throttles.
- 2. Fast Clock Display in all DT100's on your system.
- 3. DT100's will show actual switch position.
- 4. Customizable throttle options like ballistic tracking.

If you are an experienced Digitrax, Big Boy or LocoNet user & are adding a DCS100 to a working Big Boy LocoNet system, enter at any installation step you feel comfortable with. Refer to the system diagrams 1 &2 in this manual and to the hook up diagram in your Big Boy manual for typical connections. Be sure to review the display differences between the DT100 & the DT200 if you are using a DT100 for the first time.

#### 5.1 Adding a DCS100 To Your Existing Big Boy Layout

Please note: You will NOT use the DT200 as a command station when you add the DCS100. You will NOT use an LA1 or LA2 when you use the DCS100.

- 1. Unplug your DT200 master (command station unit) from the system & remove its battery to clear it from master mode.
- 2. Disconnect the LA-1 or LA-2 from your DB100 booster & existing LocoNet wiring. Put it away, you won't need it as long as you are running with the DCS100 as your command station.
- 3. Connect the LocoNet cable that was connected to the "B" end of your LA1 or LA2 to the LocoNet "B" port of the DCS100. Use a male to male 6 conductor jumper from the LocoNet Port on the DB100 booster where the LA-1 or LA-2 was plugged into back to the DCS100 LocoNet port "A." Note that the DCS100 and DB100 LocoNet A & B ports are interchangeable.
- 4. Reinsert the battery in your DT200 after a minute or so & the DT200 will display "idLE." DO NOT make the DT200 a command station, the DCS100 is handling that part of your system now. Plug in your DT200 anywhere on LocoNet & run trains as you did with your Big Boy. The DT100, DT200's & any other devices can be connected anywhere along the LocoNet wiring.
- 5. The expanded Chief set diagram 2 shows one way you might choose to set up your wiring for this conversion. The main point to note is that you do

not have the LA1/LA2 wiring adapter anymore, & you can hookup all LocoNet ports in the most convenient & sensible manner.

#### 5.2 Using A DT200 Throttle With Your Chief Set

To use your DT200's with your Chief Set, insert the battery in your DT200 & the throttle will display "idLE." DO NOT make the DT200 a master (command station), the DCS100 is handling that part of your system now. DO NOT plug in an LA-1 or LA-2. Plug in your DT200 anywhere on LocoNet & run trains as you did with your Big Boy.

A DT200 that is running as a throttle on a DCS100 command station **will work just like it always has on a Big Boy.** As an added bonus, there are several additional features a DT200 can access when it is running with a DCS100 as the system command station. For example, the DT200 can now work with "nested" consists, set up "advanced" consists, display the actual position of all turnouts and can select & run locos with Motorola Trinary Format decoders on the layout.

#### 5.3 Add A DT100 Throttle To An Existing Big Boy

Simply insert the battery in your DT100, setup any Throttle options you wish to change & plug it in to any LocoNet Jack. It is ready to run. See section 22.0 for information about the specifics of running and Editing the Fast Clock feature.

# 5.4 Differences Between "Chief" and "Big Boy" Operations

### **Differences between the DT100 & DT200:** The following are differences that users of DT200's will notice when they use DT100's.

- A) Steady ORANGE in DIR indicators show that Track power is OFF.
- B) Flashing ORANGE in DIR indicators show that the track is "idl F"/Paused/Stopped (In the DT200 this was indicated by a fla
- "idLE"/Paused/Stopped (In the DT200 this was indicated by a flashing colon in the LCD).
- C) Flashing Colon (with no other mode flags) means that the fast clock time is being displayed on the LCD. All DT100's have a synchronized networked fast clock with an integral 24 hr Alarm. The fast clock will synchronize between DT100's even when they are operated on a Big Boy system with a DT200 as the command station.
- D) The Switch commands are explicit "Thrown" & "Closed" commands rather than simply toggle commands as in DT200.
- E) The DT100 can control F5-F8 when the  $\begin{bmatrix} FWR \\ P \\ \hline Y \end{bmatrix}$  key is pressed and held down while pressing the bottom row key corresponding to the function you want to control.
- F) The DT100 can access the DCS100's separate service mode programming output. This means that you can program decoders without shutting down

operations on the main track. See section 21.1 for full details on this programming track. Programming to loco's on the mainline [operation Mode programming] is also available. See section 21.7.

- G) The Expanded Address Mode Indicator  $\bigcirc \mathfrak{M}$  will blink RED when the address being displayed is an aliased four digit address & will be steady RED when the address is a four digit long address. The  $\bigcirc \mathfrak{M}$  indicator will be off when using two digit short addresses.
- H) The DT100 can automatically recover *common* purged loco's when logged back on to LocoNet.
- I) The DT100 has a feature called "slot following" to allow for future products that will allow speed supervision by a computer or other device (for example, signal approach speed limiting). Today you can use this feature for training new operators or supervising inexperienced operators. You can do this by concurrently logging on to (or "stealing") the loco that is currently "in-use" by another throttle. If a DT100 detects changes to its locomotive it will track the changes, & if the loco is active in the display, the speed/direction will update in the display & the unit clicks. See section 13.2 for a full discussion of this feature.
- J) The DT100 has provisions for programming components of the future Digitrax Signaling System. Compatible with data format supported by Tannersoft/Winlok, etc.
- K) The DT100 has a throttle option mode that is accessible when you first power up each throttle. This mode allows you to configure your throttle for Ballistic or Straight Line tracking, Audible Feedback On or Off, Fast Clock On/Off & much more. See section 20.0 for DT100 Option setups & values.
- L) The DT100 has selectable Ballistic knob tracking & auto-repeat +/- keys.

If a DT200 has been used on a Chief set & is going to be used as the Master Command Station for a Big Boy set, this throttle must be 'reset' to erase the Chief setup information it may still carry. To do this, simply remove the battery to power down the throttle and then replace the battery to reset the throttle. OR do a throttle reset by pressing  $\begin{bmatrix} WI \\ BIF \end{bmatrix}$ ,  $\triangle A$  &  $\begin{bmatrix} WOF \\ BIF \end{bmatrix}$  simultaneously. If the DT200 is just being used as a throttle on a Big Boy, this step is not needed.

#### 5.5 Converting Your DT200 to a DT100

Your DT200 can be *converted* into a DT100 with capability of accessing **all** the expanded Chief features. Once this conversion is made please remember that your DT100 is only a throttle & does not have command station capabilities. Therefore, a DT100 cannot act as a command station in a Big Boy Set. So, changing your DT200's into DT100's is really a conversion & not an "upgrade" because some features are lost while others are gained. This conversion can be done by the factory or by most local dealers. Please contact

either Digitrax or your dealer before sending in your throttle for conversion so that we can schedule a good time for the work to be done so that you are not inconvenienced by a long wait.

#### 6.0 Power Supply Considerations For Boosters

The DCS100 accepts a minimum input voltage of either 12.6V AC (50/60 Hz) or DC. Maximum input voltage is 22V AC or 28 V DC. You can use either AC or DC from a model railroad power pack or you can use a generic transformer. The power pack must be overload protected for its rated output up to a maximum of 5 amps.

The DCS100 contains a high efficiency DCC booster section that stabilizes the track drive voltage to be related to the scale setting selected. It trims any excess input voltage as heat into its large capacity heatsink. For maximum current drive capacity select the lowest input voltage possible for the particular scale. For N scale you can use 12.6VAC transformers of sufficient current capacity. The optimal input voltage for use with the HO setting is a 12.6V AC to 16V AC transformer, & the O/G setting works well with an 18VAC transformer.

You can use other values, but the values recommended above will give maximum sustained drive power. If you have DC power use the same voltage as the AC values given here.

The DCS100 booster section has a max. output current limit of 5 amps. This means that when the booster sees a 5 amp or greater load, it regards this as a short circuit and will shut down until the load is removed or reduced below the 5-amp threshold.

Actual continuous output current depends on several factors.

- 1) Input supply voltage
- 2) Room temperature / airflow over booster heat sink

Higher input voltages increase the amount of heat that must be dissipated by the booster heat sink. If the heat sink does not get sufficient airflow or the heat sink is blocked, the booster will eventually reach an OVERTEMP state and shut down.

A small fan blowing cooling air on the DCS100's heatsink will also help to maximize the sustained current capacity.

#### 6.1 Transformers

There are many transformers & power packs that can supply the input power for the DCS100 &/or DB100. Most regular DC train control packs do not

have enough power to supply the full power potential of the DCS100 &/or DB100 booster, since they were typically designed to only run 1 locomotive in a blocked system. You could temporarily use these lower capacity power packs to test the system & demonstrate operations with a limited locomotive count. To get the full power potential you will probably need to hook up a suitable transformer with a higher power rating.

You should be very careful in hooking up a transformer to be sure that you do not create a shock or fire hazard. Many modelers have safely hooked up line transformers when creating their own conventional DC throttles, from one of the many "do it yourself" project articles.

#### If you are not trained to safely work with 110 Volt input wiring, we strongly suggest you consult with an electrician.

In particular you must be certain to fully isolate the Primary power supply input to the transformer from the Secondary or low voltage side. A Primary fuse is needed to ensure that if a fault develops that the user is forced to check the unit carefully before returning it to service.

The following is an example list of components for building your own low cost power supply for use with the DCS100 &/or DB100 using 110V/60Hz AC line power

| Description                    | Part #    | Est Cost | Supplier |
|--------------------------------|-----------|----------|----------|
| 16V AC 6.25 Amp Transformer    | 4-06-8016 | \$19.95  | MCI      |
|                                |           |          | Trans    |
| Line Cord                      | Q114-ND   | \$ 1.31  | DigiKey  |
| 1 Amp 3AG Slo-Blo Fuse         | F319-ND   | \$ 4.01  | DigiKey  |
|                                |           | per 5    |          |
| 3AG In Line Fuse Holder 150145 | F049-ND   | \$ 2.32  | DigiKey  |
| 5 Amp Fuse holder-type Circuit | PB186-ND  | \$ 2.89  | DigiKey  |
| Breaker                        |           |          |          |
| Heat Shrink Sleeving           |           |          | DigiKey  |

- The Phone Number for MCI Transformers is 1-800-MCI-TRAN (In NY dial (516)587-0510)
- The Phone Number for DigiKey is 1-800-DIGIKEY (DigiKey is also an excellent source for 6 conductor phone wiring supplies needed for the LocoNet network connections described later.)
- Consult your local dealer to help you find an appropriate power supply. Many dealers offer their own power supplies.

- 1) Most important is to be sure the 110V input voltage is safely isolated from the low voltage secondary of the transformer. A properly installed safety ground connected to the DCC equipment will ensure that the layout cannot become a shock hazard if there is mis-wiring or insulation failure. If you are not certain of your wiring & checking it, do not connect a newly wired transformer to any booster or command station until you have verified with a voltmeter that the voltages are within the specified limits. You should also check that both of the transformer or power supply leads have no voltages exceeding the UL safety extra low voltage (SELV) limits with respect to the safety ground and DCS100 case. If you measure a voltage greater than the output voltage from either output lead to safety ground, have your installation checked by an expert before proceeding.
- 2) You must protect the primary & secondary windings of the transformer from overload. A typical primary (input side) protection for a transformer rated 80 VA to 100 VA would be a 1 amp "slow-blow" fuse (in an appropriate fuse holder) wired in the primary 110V line circuit. Be sure to use the correct fuse rating for the exact transformer you select. For the secondary (output side) we recommend a circuit breaker rated no more than the *minimum* of either the transformer secondary current rating or the DB100 or DCS100 output current rating. Typical components have about 10% rating tolerances.
- 3) If you are hooking up 220V or 240V line supply transformers, select appropriate Primary circuit fuse & circuit breaker ratings. The secondary (low voltage) side will have the same nominal 4.5 or 5 amp current rating, as for 110V installations. If your AC supply is 50Hz be sure the transformer selected is designed for operation at this frequency. The

DB100 & DCS100 are designed to accept either 50Hz or 60Hz AC low voltage input power as well as DC.

#### 6.2 Batteries

When the DT100 is connected to a powered LocoNet, all of its power requirements come from LocoNet & the battery is not used. When LocoNet is powered down in sleep mode, the DT100 draws its power requirements from its internal battery or keep-alive power tapped from a LocoNet connection.

The DT100's battery allows a disconnected DT100 to remember all its throttle settings so it can automatically log back into LocoNet when it detects it has been reconnected.

A DT100 without battery installed can be connected to a powered LocoNet. The unit will log-on if there is sufficient LocoNet power available & can be run as a throttle. If a unit being run without a battery is disconnected it will not be able to automatically reconnect & log-on its previously active throttles & the locomotives that were selected & in-use prior to disconnection will remain in-use until purged by the system or "stolen" by another throttle.

NiCad rechargeable batteries will work, but their full charge voltage of 7.2 volts is about the end of life voltage of a regular alkaline cell battery. You won't get as many hours of operation with rechargeable batteries without recharging.

#### 7.0 Track Wiring Considerations

Early proponents of DCC touted the fact that you can hook up your railroad with just two wires. While this is technically correct, there are some issues that need clarification. You should have feeders to each rail approximately every 6 feet or so from the power bus. The general rule is, "If your trains will run on your track with regular DC then they will run on DCC." Unless you need to section your layout for added power, the only gaps you need are for hard shorts like reverse loops & uninsulated frogs. If you are already wired for block control, you probably don't need to rewire. Just open all your blocks so that the entire track has power & you are ready to go. If you are using common rail wiring & need to section your layout, you will need double gaps to separate the sections.

Remember, no matter how you control your trains, you should always use safe wiring practices. In particular be aware that the multiple locomotive capability of Command Control means that you can have many locomotives running in a single area of the layout. For this reason, to fully upgrade your wiring for maximum locomotive operations, you will need to **ensure that all** 

### your power busses & feeders are capable of carrying the continuous full load current of a booster to any connected area of the layout.

Once you have checked out your wiring for its current capacity be sure to test that you can reliably shut down the booster with any short circuit fault at any location on the track work. With Digitrax boosters audio warnings or beeps were included to make this very easy. Simply move around the layout & place a short across the tracks, & be sure that you hear the booster beep & shutdown every time the short is sustained for at least 1/2 second. If the booster does not reliably see the short you need to review the wiring & connections until this is true.

#### 7.1 Sectioning the Layout

Even though blocking is not required for train operation with DCC, sectioning the layout may be indicated:

- 1. To provide additional power to operate more locomotives than one power supply can handle. For example a 5 amp booster & power supply will operate between 6 & 10 average N-scale locos & between 4 & 6 HO locos.
- 2. To prevent total layout shutdown when shorts occur in any given section. If a short occurs in one section, only that section shuts down, the rest of the

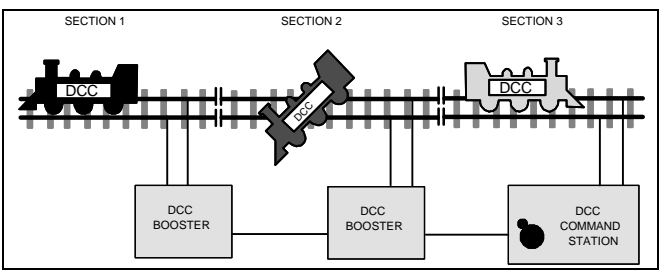

layout keeps operating.

To section the layout you will connect additional boosters & power supplies. To do this, connect the DB100's SYNC & GROUND terminals, with a short

length of wire & set the step Mode switch to RUN to set up the DB100 as a booster when it is initially powered up. Connect to other DB100's on LocoNet via either LocoNet Port A or B using regular 6 conductor RJ12 extension cables. Note that the "Grounds" of all Boosters should be connected together with 18 gauge wire. Also connect this common "Booster ground" to the short GREEN ground wire at the side of any DCS100 in the system.

Note: The DCS100 is not designed for current sharing and should not be used in parallel with any other DCC booster.

#### 7.2 Reverse Section Wiring

You can operate reverse loops manually or automatically with Digitrax. You must double gap (completely isolate) both ends of the reversing section.

If you choose manual operation use a DPDT toggle switch or relay to handle the polarity change as the loco enters & leaves the reversing section.

If you choose to use an additional DB100 auto reversing booster to completely automate the reversing section, power the reverse loop with a separate booster & transformer. Set up the reversing section as follows:

You should not have a DCS100's booster section driving a normal non reversing track section adjacent to a DB100a that is being used as an autoreverser, you should set up the boosters as follows. When you add a DCS100 to your system with auto reversing, use the DB100a as a regular non-reversing booster on a mainline section & configure the DCS100's booster as the auto reversing booster by setting the Option switch OPSW03 to "closed," as per section 24.0. In this configuration you are using the DCS100's booster configured for auto reversing to power the reverse section & the DB100a to power the main line. This will avoid any booster problems that could occur because of the DCS100's improved automatic shutdown capabilities.

Note: If the booster section of the DCS100 has a short circuit or over temperature fault, the DCS100 will continue to operate as a command station on LocoNet.

Where you are running two DB100 boosters in adjacent sections, the rules for setting up auto reversing are as follows:

To use a DB100 booster as an auto reversing booster, connect the DB100's s,

SYNC & GROUND terminals, with a short length of wire & set the

Mode switch to P/R to select the auto reverse mode when the unit is initially powered up. Connect to other DB100's on LocoNet via either LocoNet Port A or B using 6 conductor RJ12 extension cables.

DUBLE COMPANY DUBLE CAP DCC BOOSTER AUTO EVERSER DCC BOOSTER AUTO STATION Note that when the polarity change occurs, DCC equipped locos will continue at the speed & in the direction commanded but any analog engines running will reverse direction because they see the polarity change & respond to it.

Two boosters are needed to perform the auto reverse function. One booster acts as the master system phase reference & the other handles the polarity reversal for the reversing section.

One booster can be used to handle more than one reverse section at a time however, the unit can only fix one gap at a time. If more than one train is entering or leaving the reverse sections connected to a single booster at the same time, a short will occur. More than one train can be in the reverse section/s at any time but, only one can cross the double gaps at a time.

#### 7.3 Bi color Track Indicators

Hooking up Bi-color LED indicators around the layout is a convenient way to see the power status of sections of the layout at a glance. The LED indicates whether a track section is powered up, if "Zero-stretching" Analog mode is being used & its local direction, & can even be used to indicate if the GAPS in a reverse section are matched or not.

#### You will need:

One 2 lead bi-color LED (Radio Shack #276-012)

One "ballast" or "current setting" resistor. We recommend a 1K 1/4 watt resistor (Radio Shack #271-1321) for reasonable brightness & current levels.

- •Connect the 1K resistor in series with either one of the LED leads to make a "ballasted" LED.
- •With the 2 leaded bi-color LED there is no strict polarity to observe, the emitted color will depend on how the LED leads are connected to the track.
- •Simply connect the "ballasted" LED across the track to indicate the track is powered. If you connect a "ballasted" LED across one of the double gaps of a reverse section the LED will be OFF (not lit) when the gap polarity is matched.

Digitrax Universal Panels, UP1, UP2 & UP3 incorporate bi-color LED's to make it simple to see the power status of individual track sections.

#### 8.0 LocoNet Wiring Components

#### SOURCE OF RJ12 COMPONENTS

Many Digitrax Authorized Dealers carry the RJ12 components you need for hooking up your LocoNet wiring. You can also check with the local telephone supply company or Radio Shack. If you can't find the components you need locally, we recommend DIGIKEY. The RJ12 is the 6 pin version of the RJ11 connector with all 6 pins loaded with conductors. This is the connector Digitrax uses for LocoNet & the Challenger throttle bus.

#### DIGIKEY Phone #1(800) DigiKey (1(800)344-4539). They accept VISA/MASTERCARD, & will ship UPS/FEDEX. Suggested parts & Digikey part #'s

#### Cable Couplers & Wall plates

| Part Number | Description          |
|-------------|----------------------|
| 048-0051-ND | 6 Wire Adapter (1M-  |
|             | 2F)                  |
| 048-0056-ND | Fem Coupler, Crossed |
| 048-0060-ND | Dual RJ12 Wall Plate |

#### CABLES with RJ12 plugs already on both ends

| Part Number | Description               |
|-------------|---------------------------|
| H2662-07-ND | 7' CABLE W/PLUGS,BLACK    |
| H2662-14-ND | 14' CABLE W/PLUGS, BLACK  |
| H2662-25-ND | 25' CABLE W/PLUGS, BLACK. |
|             |                           |

If you are wiring the throttle bus for Challenger use, be sure that all pins are connected in the same order when connecting to a wall plate as they are when connecting to a DB100 command station/booster. If you are only using the bus for LocoNet you need not worry about this, **since LocoNet was designed to work for either cable connection orientation**. Note that a Challenger throttle bus can simply be upgraded to LocoNet throttle network with no modifications. To use existing CT4's or CTX/CTY's on the full digital LocoNet you will need a CT4 LocoNet adapter, which will be available from Digitrax in the future.

The Digitrax Universal Panels UP-1, UP-2 & UP-3 provide simple plug & play alternatives to wiring RJ12 phone jacks around the layout. The UP-3 is shown in the Chief Hook Up Diagram, (Diagram2). This fascia mounted panel provides two RJ12 jacks & a "Track Status" indicator. The back of the panel provides 2 RJ12 jacks for daisy chaining from one Universal Panel to the next & keep alive jack capability. Rather than wiring each outlet you simply use 6 conductor phone wire with male plugs on each end to make the connection from one Universal panel to the next. UP-2 provides two 1/4" stereo jacks in front & two RJ12 jacks in back. UP-1 provides two RJ12's, one 5 pin DIN & one 1/4" stereo jack in front & three RJ12's, back. Other LocoNet devices such as the DS54 can also be plugged into LocoNet via the Universal Panels. For more information, contact your local dealer.

#### 9.0 DCS100 Command Station/Booster

#### 9.1 DCS100 Connections & Configuration Controls

The diagram above shows the front panel of the DCS100 combined LocoNet Command Station & Booster.

**POWER IN, PROG A/B, RAIL A/B Connections:** The left side terminal block has 3 sets of connections:

- a) The two "**POWER IN**" terminals should be connected to the power supply or transformer you are using. See section 6.1 for information about suitable power sources.
- b) The two "**PROG A/B**" terminals are connected to a separate programming track for service mode decoder programming. This can also be connected to the "Rail Sync" lines on another DB100 booster if you wish to use the Brake Generator feature. If you are interested in this feature, contact Digitrax for an application note that covers this.
- c) The two "**RAIL A/B**" terminals should be connected to the section of the layout that you wish to drive with the DCS100's booster section.

**LocoNet A/B Connections:** The center section of the DCS100 has two RJ12 style Telco jacks for connections to LocoNet<sup>TM</sup> devices such as throttles, sensors, extra boosters, computers and other LocoNet devices. You can use either or both of the LocoNet A or B ports, since they are wired in parallel.

# Scale Switch: This controls the nominal track voltage that the DCS100 booster section puts on the rails. We recommend using the N scale setting for most operations. The typical factory settings for scale voltages are approximately: N=12V, HO=14V, O/G=20V. The DCS100 also has an internal user adjustment for these track voltages, see following.

**DCS100 track voltage fine tuning:** Small YELLOW trimmer/adjuster behind the LocoNet B port & Scale switch can be used to fine tune the booster track voltage. You will need to open the DCS100 case & use a small phillips or 3/32" blade screwdriver to turn this potentiometer. See section 9.4 for how to open the DCS100's case. When working inside the DCS100's case, be careful to avoid disturbing any components other than the ones you are working on. Measure the DC voltage (unloaded) from either track terminal to the GREEN ground wire on the case. This measured DC voltage multiplied by 2 is approximately the digital track voltage when the analog channel "00" is at 0 speed. Turn the trimmer pot clockwise to increase the scale setting voltage & counter clockwise to decrease the voltage.

We recommend that you use the lowest voltage setting that will do the job for your application.

### Mode Switch: This is a primary control for the running & configuration of the DCS100. The 3 settings are:

- RUN position is for normal operations.
- OP position can be selected to allow a DT100 or DT200 throttle access to the Option Switches for unit customization. see section
- 24.0
- SLEEP position is used to shutdown the system and to power down the attached throttles and generate keep alive power for the throttles.

#### 9.2 DCS100 Indicators

The DCS100 has a number of LEDs that give a visible indication of how it is operating.

#### ON O "POWER ON"

This GREEN indicator is ON when Input power is applied to the DCS100.

#### 0

#### TRACK "TRACK STATUS"

This Bi-colored indicator is lit when there is voltage on the Rail A & Rail B terminals of the DCS100. The shade of color is typically ORANGE for normal DCC operations.

#### 0

#### OVER TEMP "OVERTEMP" or "SHUTDOWN"

This RED indicator shows that the DCS100 Booster is shutdown & is not driving the rails. This can be caused by several situations: the track output may have been turned off by a user, the track may be shorted, or the DCS100 may be overheating,. On some DCS100's this indicator is labeled "OVER TEMP" and on others it is labeled "SHUT DOWN."

#### ° ∎ NET"

This is a diagnostic RED indicator that gives information about what the DCS100 is seeing on LocoNet & how it is related to operations. In a correctly wired operating layout this indicator will be ON and it will flicker off any time a good LocoNet message is seen by the DCS100. Look for the following characteristic blinking patterns on the NET indicator when you are using your DCS100.

A) Solid RED=LocoNet OK

- B) RED with Blink off=DCS100 has a valid LocoNet message
- C) Steady OFF=DCS100 sees a short circuit on LocoNet
- D) OFF pulsing on every 1/2 second=DCS100 is in "option" mode see section 24.0.

E) OFF pulsing on every 1 second=DCS100 is "sleeping" LocoNet.

### O CONFIG "CONFIG"

This green indicator is used to indicate the Primary operating mode of the DCS100. This indicator should be steady green winking *off* briefly once every 4 seconds. This indicates Config setup OPSW05 is correct. If you see 8 winks every 4 seconds, then we recommend that you change OPSW05 to "closed." The DCS100 will operate correctly in either case.

If this green indicator is mainly off then OPSW01 is incorrectly set to "closed" and OPSW01 must be changed back to the default "thrown." See 24.0 for more information about Config Set up.

#### 9.3 DCS100 Audible Sounds & Their Meanings

The DCS100 emits a number of beeps & clicks as warnings and diagnostic tools that allow you to de-bug a number of conditions.

Any group of less than 3 closely spaced beeps are not used as a specific warning. The meanings of the various sounds your DCS100 might make are outlined on the following page.

| Audible     | What the sounds mean to you.                                 |  |
|-------------|--------------------------------------------------------------|--|
| Feedback    |                                                              |  |
| 3 Beeps     | A loco address has just been purged due to non-use. This is  |  |
| -           | informational only. Refer to the DCS100 Option setup,        |  |
|             | section 24.0, to customize the loco purging operation.       |  |
| 4 Beeps     | Route nesting error or too many entries cascaded. You        |  |
| -           | should review the route or switch number that was issued.    |  |
|             | Determine whether any part of this route refers to or "loops |  |
|             | back" on itself, or whether you have too many switch         |  |
|             | actions. The DCS100 can support up to 120 sequential         |  |
|             | switch actuations when any route is activated & assembled.   |  |
| 5 Beens     | Booster short circuit shutdown                               |  |
| 6 Beens     | Command station already present in system (bad master)       |  |
| o Deeps     | condition detected. This indicates the DCS100 is being       |  |
|             | powered up into an active LocoNet that already has an        |  |
|             | active Command Station operating. The DCS100 will            |  |
|             | simply become a booster in this situation.                   |  |
| 7 Beens     | DCS100 CMOS Battery low condition. Battery needs to be       |  |
| <b>F</b> ~  | replaced soon. See section 7.3 below for battery change      |  |
|             | instructions.                                                |  |
| 8 Beeps     | Memory ECC/ checksum fail. This indicates that the local     |  |
| <b>F</b> ~  | CMOS memory has been corrupted & has been reset              |  |
|             | automatically.                                               |  |
| 9 Beeps     | Transmit failure of DCS100. This indicates that there is a   |  |
|             | device blocking proper message action on LocoNet.            |  |
| 16 Beeps    | Software time-out failure. This indicates that the DCS100    |  |
|             | has had a hiccup. No action is required, the unit will       |  |
|             | resume operation.                                            |  |
| Continuous  | Low input power supply voltage. If the DCS100 input          |  |
| soft clicks | voltage falls below about 9.5V DC or 8V AC when it is        |  |
|             | operating, the unit will emit a series of continuous soft    |  |
|             | clicks until the low voltage condition corrected.            |  |

#### 9.4 DCS100 CMOS Battery Warning & Replacement

If you get 7 beeps when power is first applied you need a new CMOS memory backup battery. While this beeping indicates that the battery should be replaced, your memory integrity is still fine. *The DCS100 will still operate, even if this battery is not present,* but all your memory settings & option switch settings will not be remembered when the DCS100 is powered down. **To replace CMOS battery without losing any memory settings** 

- 1) Remove the DCS100 input power & disconnect all DCS100 leads.
- 2) To open the DCS100 case: Remove the two screws on the top & bottom of each side of the case. Slide the gray front panel off the DCS100. As long as you do not make any modifications or leave any loose parts inside the DCS100 you will not affect your warranty coverage!
- 3) Locate the **empty** coin cell holder on the upper PC board at the top left of the unit. There are 2 battery holders & it does not matter which holder has a good battery in it.
- 4) Slide a NEW CR2032 style 20mm diameter 3V lithium coin cell in EMPTY holder. This will ensure the 100% continuity of memory, since this allows a "hot swap" even without any external power applied. Note that the coin cell battery + terminal will be visible on the upper side when it is in the holder correctly. The unit has reverse polarity rotation & the two coin cells are isolated from each other.
- 5) Remove the old battery from the other holder & discard it. *Be sure not to short the* +*ve arm at the top of the holder to the metal case or any PC board connection.*
- 6) Reassemble the DCS100 case. Be sure that you don't leave any loose parts inside.
- 7) Reconnect the DCS100 & be sure that you do not get 7 beeps when external power is restored.

Sustained track short circuits on the track section connected to the DCS100 Rail A/B terminals, will cause the unit to beep 5 times & turn off its *local* Booster track output. The RED "SHUT DOWN" or "OVER TEMP" light will be on to indicate this. Note you can lengthen the short circuit duration needed to shutdown the DCS100, by making OPSW#18 to the "closed" or "c" position (refer to section 24.0). This will make the DCS100 booster tolerate longer shorts, like those caused by pilot trucks crossing live switch frogs. Be sure that your layout wiring & locomotives can handle these longer short circuits and only use this adjustment if you are satisfied it will work properly on your layout and not cause damage to your locos or wiring.

#### **DT100 Throttle Diagram**

#### 10.0 DT100 LocoNet Throttle Control Panel

#### 10.1 General Color Codes

The DT100 control panel is color coded according to how the keys are used. **GREEN keys & indicators are for loco speed & direction control. RED key is "Run/Stop."** This is so you can't miss it in case of emergency. **BLUE keys are related to function control.** When the function mode is active, the GREEN keys in the bottom row take on the BLUE meanings F3/F7, F1 ▲/F5, F2 ↓/F6, F4/F8.

#### 10.2 The Left & Right Throttle Knobs

The Throttle Knobs on the DT100 are actually "encoders." They give very smooth, fine speed control. In 128 speed step mode it takes several complete turns of the knob to go from stop to full speed. When you select a locomotive that is moving & set it on a Throttle Knob, the Throttle continues to run the locomotive regardless of the position of the Knob.

You can customize the tracking characteristics of these knobs for either "straight line" or "ballistic" tracking. With "straight line" tracking each movement of the knob causes a fixed rate of change in the display. With "ballistic" tracking, the faster you move the throttle knob, the faster the data changes in the throttle. Your DT100 was shipped with "ballistic tracking" as the default setting. To change your throttle to "straight line" tracking see DT100 option setup in section 20.0.

#### 10.3 <sup>th</sup> Direction Indicators

RED=Loco in Reverse GREEN=Loco in Forward Flashing=Throttle Active in Display Both Flashing ORANGE= System is in "Stop" with track power ON Both Solid ORANGE = System Track power is OFF.

#### **10.4 PROG O Program Mode Indicator**

Indicates that this DT100 throttle is in the programming mode. When this mode is active the throttle knobs & keys will not control any selected locomotives but allow you to use either the Service mode programmer in the DCS100 or perform operations mode programming on the mainline. See section 21.0 for complete programming instructions.

#### 10.5 $\bigcirc$ EXP Address Mode Indicator

| OFF      | Indicates that the display active throttle in the DT100 is             |  |
|----------|------------------------------------------------------------------------|--|
|          | controlling a 2 digit short address.                                   |  |
| Blinking | Indicates that the display active throttle is controlling an aliased 4 |  |
| RED      | digit address that is aliased to a 2 digit address decoder.            |  |
| Steady   | Indicates that the display active throttle is controlling a 4 digit    |  |
| RED      | long address (or EPF or 14 bit address).                               |  |

#### 10.6 LCD Display

The DT100's LCD display is used to display several different types of information to the operator.

**Current Operational Mode of the DT100:** The three small mode indicators across the top of the LCD indicate whether you are in MU  $\stackrel{WU}{\frown}$  (multiple unit or consist mode), LOCO  $\stackrel{LOCO}{\frown}$  (regular locomotive operations mode) or

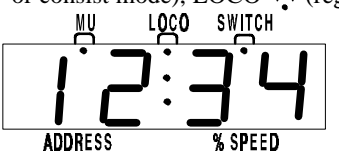

SWITCH <sup>SWITCH</sup> (turnout control mode). Only one of these indicators will be lit at any time. The DT100 automatically defaults to the LOCO mode & will return to this mode if you change to another

operational mode & don't do anything within about 6 seconds. Use the  $\begin{bmatrix} RWK \\ R \end{bmatrix}$  key to toggle among these operational modes

The numbers & letters in the LCD screen have different meanings depending on the mode the DT100 is in & the functions you are executing. They may be flashing or not. A flashing display is usually a prompt. All of these displays & their meanings are described later in this manual.

The colon • in the middle of the display is flashing when the Fast clock is being displayed. No colon • will be displayed when you are working with 4 digit addresses. A steady colon • will be displayed when you are working with 2 digit short addresses and when you are status editing.

### 10.7 IN Run/Stop

When this key is used by *itself* it can be set up to operate in one of two ways. This set up is part of your throttle option set up when you initially power up each throttle and each DT100 throttle can be set up differently.

a) The default Local Run/Stop allows you to stop *only the addresses under* control of your throttle when just  $\begin{bmatrix} NN \\ STOP \end{bmatrix}$  is pressed for 1 sec.

b) Global Run/Stop allows you to stop the entire layout by pressing just for about 1 second. Press again to toggle between STOP & RUN.

Other special uses for Run/Stop when used in *conjunction* with other keys are described in other sections of this manual. This is the same way that DT200's operate.

### 10.8 SEL Select/Set

Used for selecting & setting loco addresses to the throttles. When the DT100 is address selecting or in "browse" mode the LOCO mode indicator will be blinking. If there are steady 4 digits in the display with no colon con you are selecting a 4 digit address. The EXP indicator con you are selecting a 4 digit address is being selected. A steady EXP con you in this case means 4 digit long addressing and a blinking EXP con you means aliased 4 digit addressing.

If the left 2 digits are flashing along with the LOCO indicator & there is a colon  $\stackrel{\bullet}{\phantom{\bullet}}$  in the middle of the display then a 2 digit short address is being browsed.

This key is also used in other modes to select or complete an operation.

#### 10.9 Mode/Dispatch/Display

Mode: Press **NODE** to move from one operational mode to another. LOCO is the DT100's default mode since most of the time you are running locos. Press **NODE** to change to SWITCH then to MU then back to LOCO.

**Dispatch:** To Dispatch or offer a locomotive you have set up on a DT100 to a BT-2 limited throttle, press this key while in Select Address mode.

**Display:** In programming mode this also can be used to read back or "DISPlay" a CV value from a decoder on the DCS100's Service mode programming track. See section 21.2 for details.

#### 10.10 Function/F0/Light Control

**Press once to enter Function Mode.** The display shows "**Fn:oo**" with the oo flashing to indicate that you must choose which function you wish to toggle. Press  $\begin{bmatrix} RIK \\ R \end{bmatrix}$  again to toggle the directional lights on or off. OR, press the key above F1, F2, F3 or F4 to toggle any of those functions that are available in your loco. Function 2 is a special key because it is non latching, this allows you to activate a function while the key is held down & deactivate it when the key is released. This makes it easy to simulate blowing a horn.

Press & hold the  $\begin{bmatrix} FWR \\ H \end{bmatrix}$  key while pressing the key above F5, F6, F7, F8 to toggle functions 5-8 on & off.

In Edit & Programming modes  $\begin{bmatrix} \text{FURC} \\ \textbf{h} & \textbf{y} \end{bmatrix}$  is also used to cycle among several choices.

#### 10.11 Function 1-8 Keys

Active when in function mode. Use the keys above these designations to access the various decoder functions. F2 is non latching. See section 10.10 for more information about using these keys.

# 10.12 🙀 & 🙀 Left & Right Throttle Direction Change Arrows

Changes the direction of the loco on the related throttle. The  $\clubsuit$  key changes direction of the address on the "R" or Right Throttle. The  $\clubsuit$  key changes direction of the address on the "L" or Left Throttle.

Also used to select the position to which you want to set a switch or turnout: t=thrown c=closed These keys are also used by the various system editors to control data entries.

#### 10.13 Up/Add & Down/Delete Arrows

Use to browse addresses & increase/decrease speed. Use to MU-Link & MU-Unlink locos from consists. These keys are also used when you are using various system editors.

These +/- keys can be configured to be repeating so that if you hold a key down it will repeat until you release the key. This is the normal default when the "ballistic knob" mode is selected as the Option setup for this throttle, see section 20.0.

#### 11.0 DT100: Major System Modes

The DT100's MAJOR mode changes are controlled when the DT100 is connected to LocoNet by using the  $\begin{bmatrix} WH \\ BTOP \end{bmatrix}$  key in conjunction with other keys as described below.

#### 11.1 Track Power On Mode

When track power is off, press the  $[m]_{\text{STOP}}$  &  $[\]$  keys simultaneously to have the DCS100 or master command station turn on the track power & go through power up sequencing. Once track power is on, then pressing  $[m]_{\text{STOP}}$  &  $[\]$  will cause the system toggle between RUN and STOP.

#### 11.2 Track Power Off Mode

When track power is on, press the  $\boxed[MW]$  &  $\bigtriangledown$  keys simultaneously to have the DCS100 or master Command station turn OFF track power & stop generating DCC packets. This will turn off the track power from all boosters.

#### 11.3 Stop Mode

If the track power is on and trains are running the keys  $\mathbb{R}^{W}$  &  $\mathbb{A}$  will make the system go to STOP, and all trains will stop. Pressing  $\mathbb{R}^{W}$  &  $\mathbb{A}$  while the layout is in STOP will change it back to RUN.

Section 10.7 discusses the operation of the  $\begin{bmatrix} \mathbf{M} \\ \mathbf{stop} \end{bmatrix}$  key when used alone.

When the system is in STOP Mode both of the direction indicators  $\stackrel{\bullet}{\bigcirc}$  will blink ORANGE. In this state there is power to the track but all locomotives are stopped.

#### 11.4 Programming Mode

Any DT100 can program locomotive decoders by accessing the network programmer of the DCS100. To enter Programming Mode, press the  $\begin{bmatrix} WV \\ BV \end{bmatrix}$  & keys simultaneously. Section 21.0 Decoder Programming & Configuration gives complete programming instructions. Note: DT200's are not designed to access the Network programming of the DCS100.

#### 11.5 DT100 Unit Reset

Press  $[MN]_{SUP}$ ,  $[MOP]_{MP}$  & A keys simultaneously. This three key-stroke input will force the DT100 to reset itself and will allow you to redefine the Primary & Secondary Options for the throttle. Removing & replacing the battery also causes the DT100 to reset. If you are using RESET to reconfigure the DT100 throttle options it is best to first release any addresses being controlled by this throttle.

#### 12.0 LOCO Mode: Running Trains

LOCO mode is the default mode for the DT100 because it is the mode you use to run the trains. If you change to SWITCH or MU mode & don't do anything, the unit will default back to LOCO mode in about 6 seconds.

If a throttle has a locomotive selected & under its control, its associated direction indicator  $\bigcirc$  will be GREEN if the loco's direction is forward & RED if its direction is reverse. In addition, if the direction indicator  $\bigcirc$  is flashing it means the associated throttle's locomotive information is currently showing in the display, meaning the Address & Speed in the display are related to this throttle. For example: if the  $\bigcirc$  on the right side of the DT100 is flashing RED, this means that the ADDRESS & % SPEED in the display are for the loco that is currently being run by the Right Throttle Knob & that locomotive's direction is reverse.

The RED EXP indicator  $\bigcirc \bowtie$  shows whether the locomotive address this throttle is controlling is a 2 digit short address, an aliased 4 digit address or a 4 digit long address.

To display the information for the throttle not currently in the display, turn the Throttle Knob not currently in the display. If you change the direction of the loco not currently displayed, the display will also change to that Throttle Knob & make it's display active.

#### 12.1 The Select Message

If a Throttle Knob does NOT have a locomotive selected when you try to make it display its information with its knob or direction change arrow, the display will show "SE:L-". This means that there is no active loco on the throttle you tried to display & that you need to press, browse to the loco address you want to run & set it to that throttle by pressing  $\begin{bmatrix} \texttt{SE} \\ \texttt{SE} \end{bmatrix}$  again before you can use it.

#### 12.2 Two Digit Short Address & % Speed Display

When you have a loco with a 2 digit short address the EXP indicator  $\bigcirc EP$  is off & the numbers to the left of the colon  $\stackrel{\bullet}{\ }$  & above the word "ADDRESS," are the address of the locomotive & the numbers to the right of the : & above the words "% SPEED" are the % speed for the throttle currently displayed. The speed is shown as a % of full speed & is NOT actual speed step codes sent to the decoders in the locomotives. Note: For addresses above 99 please refer to Table I below to translate the mixed mode hexadecimal value that shows in the display for addresses above 99.

| DEC  | MM   | DEC | MM | DEC | MM |
|------|------|-----|----|-----|----|
| 0-99 | 0-99 |     |    |     |    |
| 100  | A0   | 110 | b0 | 120 | c0 |
| 101  | A1   | 111 | b1 | 121 | c1 |
| 102  | A2   | 112 | b2 | 122 | c2 |
| 103  | A3   | 113 | b3 | 123 | c3 |
| 104  | A4   | 114 | b4 | 124 | c4 |
| 105  | A5   | 115 | b5 | 125 | c5 |
| 106  | A6   | 116 | b6 | 126 | c6 |
| 107  | A7   | 117 | b7 | 127 | c7 |
| 108  | A8   | 118 | b8 |     |    |
| 109  | A9   | 119 | b9 |     |    |

### Table I: Translation Table for Decimal to Mixed Mode Hexadecimal Numbers for Loco & Switch Addresses Above 99.

#### **12.3 Locomotive Speed Control**

To control the speed of a locomotive, just turn the throttle knob that is set to the locomotive whose speed you want to change. If the throttle was not already active in the display it will now become "display active" & the display will show its address & current speed commanded. Alternately, speed can be increased & decreased by using the  $\bigwedge$  and  $\bigtriangledown$  keys.

A 2 digit short address will show the address on the left side & the current speed on the right side, separated by a steady colon

If you change the speed of a 4 digit address loco, then the new speed, xx will flash up on the display as "SP:xx" & the display will return to the steady 4 digit address with no colon & the LOCO flag on.

If a sub-element in a consist with a 2 digit short address, aa, is selected in a throttle & you try to change its speed the display will change to "aa:cn" & the "cn" digits in the speed side show that you cannot directly change the speed or direction of this loco since it is in a consist. You can however go ahead & modify its functions such as lights, etc.

If the consisted loco has a 4 digit address, the EXP indicator  $\bigcirc \mathbf{EP}$  will not light up, but the display will flash up "-cn-" & then return to the 4 digit address display.

#### 12.4 Locomotive Direction Control 😁

To change the direction of a locomotive, just press the direction arrow if for the address set to the Right Throttle Knob or if for the address set to the Left Hand Throttle. The direction indicator is beside that throttle will change color to indicate the new direction (RED for reverse or GREEN for forward). If the throttle was not "display active" when you changed direction, its information will also now appear in the display.

If you change direction while a loco is moving it will slow down to 0 speed and then speed up to the commanded speed according to the decoder's programmed deceleration and acceleration characteristics. Since it is more prototypical to stop the loco before changing directions you will probably want to close the throttle to 0 speed & stop the loco before commanding a direction change but, it's up to you.

If you have programmed the decoder with a non-zero deceleration rate that matches the scale effect of braking the train, then you can simply command an instant reverse of direction, and the system and decoder will simulate braking by causing the locomotive slow down at the programmed deceleration rate, stop & accelerate again at the programmed acceleration rate.

#### 12.5 Selecting the Locomotives You Want To Run

With the DCS100 there are four options for addressing and programming locomotives. You can use these four addressing modes at any time in any combination you choose.

Address ''00'' Analog Address: For locos without decoders

- **2 Digit Short Addressing**: Also called 7-bit or short addressing can be used with any DCC decoder
- Aliased 4 Digit Addressing: Assigns a 4 digit alias to a 2 digit short address decoder. Gives you 4 digit addressing with all DCC decoders
- **4 Digit Long Addressing:** Also called 14-bit, EPF, or long addressing can be used with any DCC EPF decoder that supports this feature.

#### The DCS100 address range looks like this:

| Address in       | EXP        | What these addresses represent   |
|------------------|------------|----------------------------------|
| DT100 Display    | indicator  |                                  |
| 0001 to 9980     | RED flash  | Alias Roster for Aliased 2 Digit |
|                  |            | Short Addresses                  |
| 00:              | off        | Analog Address                   |
| 01: to c7: (127) | off        | 2 Digit Short Address Range      |
| 0128 to 9980     | RED steady | 4 Digit Long Address Range       |

This addressing scheme provides complete backward compatibility with all existing DCC decoders & does not force you to replace any decoders while allowing four digit addressing for any decoder on the layout.

#### 12.5.1 Selecting A 2 Digit Short Address

 Turn the throttle knob you wish to use about 1/8 turn to make it the "display active" throttle. Press the state is the state is the sta

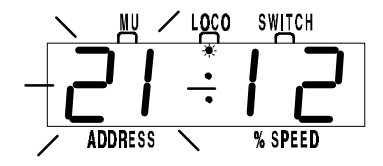

This display shows locomotive address 21 selected but not set, since the address 2 digits are flashing. Notice the status "12" indicates this address is common, 14 speed step mode.

- 2. Turn either throttle knob or use the A  $\bigtriangledown$  keys to browse through the addresses to the one you want to run.
- Press the set key again to SET that 2 digit short address. If the address request is successful, the display will show the locomotive information at the speed & direction the system has remembered it.

If you try to access a loco address that is active on another throttle, when you press [SE] to set the address, the display will change back to SE:L- & the throttle direction indicator  $\stackrel{\bullet}{\bigcirc}$  will **not** light up. The address SET request failed because the LocoNet system does not allow you to select a locomotive address that is active or "*in-use*" on another throttle *anywhere* else on the

system. This is true even if the loco address is being used by a completely different throttle or even a remote computer hooked up to the system! At this point just press  $\begin{bmatrix} SEI \\ SEI \end{bmatrix}$  again & scan for a different loco address that is not "*in use*."

In certain cases you can override this security interlock & "steal" an "*in-use*" locomotive. See section 13.1 for details, & use this facility wisely.

When you request "address select" on a "display active" throttle by pressing  $\begin{bmatrix} \$t \\ \$t \end{bmatrix}$ , the current displayed locomotive will immediately be made *common* or released to the system for anyone to select. Once you have entered "address select," you can browse for another locomotive that is *common, idle* or *new* & SET this locomotive on the throttle with another press of the  $\begin{bmatrix} \$t \\ \$t \end{bmatrix}$  key. Obviously, you can simply re-select the locomotive you just released when you started "browsing," provided someone else did not select it on their throttle in the meantime.

When you press the [set] key the second time to SET a locomotive address the system makes the locomotive in-use & only your throttle has control of it. See section 16.1 & 16.2 for notes on locomotive stealing & DT100 slot following capability.

A *new* locomotive address once set on the throttle becomes *in-use* at speed 0, forward direction & all functions off.

The only way to modify the speed & direction of consisted or MU'd locomotives is to select the address of the TOP of the consist. We call the "key" locomotive that other locomotives are consisted TO, the TOP locomotive because it does not need to be in any particular physical order in the consist. The TOP locomotive address controls the speed & direction of all locomotives consisted to it by the MU function. See section 19.0.

If during "address select" mode there is no input for the 6 second time-out time, the DT100 will abort the selection process & default back to LOCO mode with the throttle now inactive. This clears the locomotive that was in the throttle & makes it common or accessible to the rest of the system.

Note: If the right hand side of the status display shows "FF" during address selection, this means that the command station has reached the limit of *in-use* & *common* locomotives that it can refresh at one time. The DCS100 is shipped with OPSW#44 at its default setting of "t" & 22 slots, since refresh frequency is improved if you are not using more than 22 running locos. When you see the "FF" message you have two options

 Free up some refresh slots by making sure any locomotives you are not using are not selected on any throttle ("*common*" at speed 0).
 If you need to use more than 22 slots you can change the DCS100 OPSW#44 to "c." This increases the DCS100's slot refresh capacity to approximately 120 active locos with any available address. If you use the expanded 120 slots, note that some Trinary mobile decoders may behave sluggishly. See section 24.0 for setting up the DCS100 options.

# 12.5.2 Selecting An Aliased 4 Digit Address From the Alias Roster

For accessing the aliased 4 digit address mode refer to lower section of Diagram 4.

Aliased 4 digit address mode is a very powerful way for the system to allow 2 digit short address decoders to be selected from the system Alias Roster & then operated as 4 digit addresses. This allows any decoder to run with 4 digit address, even if it does not support the 4 digit long address format. You can even assign the Analog (Conventional address 00) to a 4 digit number. Arnold decoders and Motorola Trinary/Marklin "AC digital" decoders can also be aliased and run with a 4 digit address!

The Alias Roster is a database of 4 digit numbers that are matched to 2 digit short addresses. The Alias roster defines all the power units you choose to operate this way. The Roster is stored in the DCS100. The DCS100 remembers the Alias Roster even if the system is powered down between sessions. It is very easy to update or edit this Roster. The Roster is conveniently sorted in numerical order, which makes browsing for an address very easy. Because only the active aliased 4 digit addresses are included in the Roster it is an uncluttered way to remind yourself of the actual current locomotives usable on the layout.

To view the current Alias Roster press  $\begin{bmatrix} \$EL\\\$ET \end{bmatrix}$  and turn either throttle knob to the left and once you browse below address "00" you will see the aliased addresses that are active in the system. When you enter this Alias address area, the DT100 will check that the system supports Aliases. If the system supports aliases, the EXP indicator  $\bigcirc EXP$  will start blinking & the DT100 will beep and allow you to browse the aliased 4 digit address roster (below address 00). If there are no current aliased 4 digit addresses in the Alias roster you will see "- - - " in your display as you browse the roster.

To access the Alias Roster on your DT100:

- 1) Press the still key to enter browse mode. The LOCO indicator will begin to blink.
- 2) Turn either throttle knob counter-clockwise or use the A or will keys until you get to 2 digit address 00. Continue one more step below "00" and the DT100 will beep & the RED EXP indicator EXP will begin to flash to indicate that you have entered the alias roster. The LCD screen will show a 4 digit number without a colon. The blinking LOCO indicator <sup>10</sup>/<sub>20</sub> lets you know that you are browsing through the aliased 4-digit addresses already set up in the Roster.
- 3) Browse through the Alias roster until you find the aliased 4 digit address you want to run. The aliased 4 digit addresses set up in the roster will appear in descending order with the largest one first.
- 4) Press the still key to select this aliased 4 digit address to your throttle. The LOCO indicator will stop blinking and become steady. The EXP indicator O EXP will be blinking RED to show the 4 digit number in the display is actually an aliased 4 digit address linked to a 2 digit short address.

If you pause at an Alias address entry for longer than about 1 second then the DT100 screen will change to display the Loco's status code "cc" in the display as "St:cc". This status number is the same as used in the 2 digit short address mode (see 16.0 for status code list) & can be status edited in the same manner by pressing the  $\begin{bmatrix} FUR_{H} \\ H \end{bmatrix}$  key.

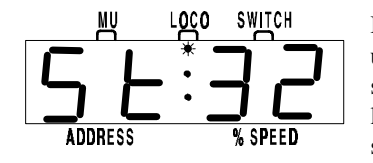

In this example the 3 means the Loco is inuse and the DT100 will not allow you to select this normally. The 2 means that this loco is being handled by the system as a 14 step decoder on the track.

If you browse down the Alias roster or list & come to an empty Alias entry, the display will show a line of 4 dashes "----" to indicate this entry is empty.

When you reach the end of the Alias entries, the display will show "-end".

#### 12.5.3 Editing Aliased 4 Digit Address Roster Entries

To read back the actual 2 digit short address assigned to the aliased 4 digit address, simply press the key to toggle to the 2 digit short address "aa". This will be displayed flashing as "AL:aa" (ALias: 2 digit short address). To return to the aliased 4 digit address simply press the key again. The aliased 4 digit address will now be flashing to indicate that it is now able to be edited.

You can swap the display between the two digit address and aliased four digit address as often as you wish. When you have finished reading back and/or modifying the aliased 4 digit address or the 2 digit short address for this entry simply press the we key to close the entry and save your changes. The DT100 will resume browsing the alias roster.

#### Creating a new aliased 4 digit address:

- 1. Browse to any aliased 4-digit address or an empty alias roster entry "- - ".
- 2. Press the key to toggle to the 2 digit short address that is currently assigned to the aliased 4 digit address. The 2 digit short address will be flashing.
- 3. Press the key to toggle back to the aliased 4 digit address that will now be flashing.
- 4. To edit the aliased 4 digit address, use the left throttle knob ("L") to change the two left hand digits in increments of 100 and the right throttle knob ("R") to change the right two digits by increments of 1.
- 5. When you have chosen a new aliased 4 digit address press the key again to toggle to the 2 digit short address.
- 6. Use the throttle knobs to change the 2 digit short address as desired
- 7. Press the key to close the entry and save your changes. The DT100 will resume browsing the alias roster again.

NOTE: The aliased 4 digit address entry you started with will not be altered since it will not match the modified aliased 4 digit address when you closed the edit and saved the changes.

### Changing the 2 digit short address aliased to an existing aliased four digit address.

- 1. Browse to the aliased 4-digit address you wish to change.
- 2. Press the key to toggle to the 2 digit short address that is currently assigned to the aliased 4 digit address. The 2 digit short address "aa" will be flashing "AL:aa".
- 3. Change the 2 digit short address by using the throttle knobs
- 4. When you have finished editing, press the key. The display will flash "good" (GOOD) to indicate that the DCS100 accepted the changes and saved them to the Alias Roster. If you get "FULL" (FULL) message instead it means that the Alias roster in the command station is full. You can make room for another entry by deleting an existing Alias address (see below).

#### **Deleting an Alias address:**

1) Browse to the aliased 4 digit address that you wish to delete.

- 2) Press the key to toggle to the 2 digit short address "aa", flashing as "AL:aa" (Aliased to 2 digit short address)
- 3) Press the 😽 key to toggle to go back to the flashing aliased 4 digit address
- 4) Use the Left or right throttle to dial the aliased 4 digit address down to "0000" which is invalid and marks the current roster entry for deletion.
- 5) Press the 🐱 key to "close" the edit mode & write back this "0000" address which will erase the Alias address entry you started with. The Alias roster will now be sorted again to remove this "gap" in its entries.
- 6) If you were freeing up an entry because a previous addition failed because the Roster was "FULL", you can now regenerate a new alias entry since the deletion has created room in the Roster

Note that it is permissible to have more than one aliased 4 digit addresses with the same 2 digit short address. If you try to select an aliased 4 digit address and the 2 digit short address is already "in-use" in the system then it will not be selectable & its status will typically flash up as "St:3x". Where the "3" means the decoder address is already in use & the "x" indicates what speed step mode the command station is sending to the decoder.

If you start the address selection process by pressing the  $\begin{bmatrix} \$t\\ \$t \end{bmatrix}$  key on an active throttle that currently contains an aliased 4 digit address, the associated 2 digit short address will be released & marked in the system as having the 4 digit alias "embedded." (This embedded Alias will be recovered if selected by a DT100 using 2 digit short address browsing.) If an aliased 4 digit address is released, your DT100 will automatically return to browsing the Alias roster for a new address to select. In this case, you won't need to re-enter the Alias Roster by "going below 00."

If you are "browsing" 2 digit short addresses & the EXP indicator  $\bigcirc$  EXP begins to flash RED, this means that the 2 digit short address currently in the display has an embedded aliased 4 digit address. If you press  $\begin{bmatrix} SEL \\ SET \end{bmatrix}$  the aliased 4 digit address will be selected to run the locomotive.

#### 'Zapping' The Embedded Alias Address When Browsing 2 Digit Short Addresses:

If you choose to use the 2 digit short address to run the locomotive, you can "zap" (clear) a previously embedded aliased 4 digit address information by pressing the key. The EXP indicator  $\bigcirc EXP$  will stop blinking & you will be able to select the 2 digit short address with no embedded 4 digit alias information by pressing  $\begin{bmatrix} SEI\\SEI \end{bmatrix}$ . Zapping an embedded alias does not make *any changes to the alias Roster*. You are simply removing the embedded alias information that was referenced earlier from the alias Roster.

#### 12.5.4 Selecting A 4 Digit Long Address Loco

To use 4 digit long addressing you must use decoders like Digitrax FX Series decoders that support this Extended Packet Format feature. In order to run your FX decoders in 4 digit long address mode you must program CV17 & CV18 to contain the 4 digit long address, & also enable the 4 digit long address mode in the decoder by programming CV29 bit 5 to 1. This is somewhat more involved than using the aliased 4 digit address mode with 2 digit short address decoders. Refer to the Programming section 21.0 for information on this.

Note that you cannot use 2 digit short address decoders (like the Digitrax DH82, DH83, DH84. DN82, DN83, DN93 and DG83, most Lenz decoders, Arnold, Marklin DC digital & many others) in the 4 digit long address mode since they do not support this particular NMRA Recommended Practice for the Extended Packet Format. Digitrax created the aliased 2 digit short address mode to allow 4 digit access to these decoders.

Decoders that support 4 digit long address mode also support 2 digit short address mode. Be sure that your 4 digit long address mode decoders are programmed appropriately for the command station you will be using to run them. If you take a locomotive from a layout where it is being run in 4 digit long address mode, it must have its 2 digit short address (CV1) reprogrammed to turn off the usage of CV17 & CV18 as 4 digit long address decoder. You can also reprogram CV29 to achieve the same effect without modifying CV1.

As you browse above 2 digit short address "c7" (127) the DT100 changes automatically to 4 digit long address mode & the EXP indicator  $\bigcirc$  EXP will change from off to steady RED. In order to make it easier to select four digit addresses on your throttle, once you enter the four digit long address mode, the left throttle knob will increment the left hand digits of the address number by 100's (from 100 up to 9900) and the right throttle knob will increment the right hand two digits of the address by 1's (from 0 to 99). For example, if you want to browse to 4 digit long address 6587 you would use the Left Hand Throttle Knob to dial up 65 in the left hand two digits and the Right Hand Throttle Knob to dial up 87 in the right hand two digits in the display.

If you pause on a Long Address for more than about second, the status for this locomotive, "xy", will flash up on the display "St:xy" (Status:status code)

#### Long Address Selection shortcut:

If you press down & HOLD the  $\begin{bmatrix} 8EL\\8ET \end{bmatrix}$  key to release a loco or start the address selection process & then turn one of the throttle knobs, the DT100 will

immediately enter the 4 digit long address range. The RED EXP indicator  $\bigcirc$  **EXP** will glow steady to let you know that you are in the 4 digit long address range. You can then release the step key & browse for the 4 digit long address you wish to select. When the 4 digit long address you wish to use is in the display, simply press the select it into the throttle.

You can status edit a 4 digit long address decoder the same way as a 2 digit short address or aliased 4 digit address is status edited by pressing the  $\boxed[FUK]_{H}$  we before "setting" the address to the throttle. See section 16.0 for information about status editing.

#### 13.0 Walkaround Operation On LocoNet

When a DT100 detects that it is NOT connected to a powered-up LocoNet it will enter the power saving idLE mode, & will display idLE. This occurs when you unplug a throttle to walk around the layout. When you reconnect a DT100 to a powered LocoNet, it automatically logs back on to the network & verifies that the command station has an exactly matching state for any of its throttles that were active when the DT100 was disconnected. If there is any discrepancy, the associated throttle will not be reactivated automatically. When your throttle is reactivated the direction indicator  $\stackrel{\frown}{O}$  will be lit & the display will show the state of the last "active display" throttle.

If a DT100 with selected in-use locomotives is disconnected from LocoNet for more than the system purge time (about 200 seconds), the Command Station will purge these in-use locomotives to the common state so that other throttles can access these locomotives. If the original DT100 is reconnected after a purge of its last in-use locomotives, it will recognize this. If the previously in-use locos that are now common locomotives have not been selected by other LocoNet throttles & the system command station is a DCS100, the original DT100 will automatically re-log on to these purged locos.

If the this is not the case, simply reselect the purged locomotives by pressing the  $\begin{bmatrix} \$t\\ \$t \end{bmatrix}$  key for the appropriate throttle, i.e., the DT100 throttles still remember the locomotive that was last selected. The SET operation will reactivate the throttle & make the locomotive in-use in exactly the state the system remembers it. The designation of locomotives as in-use or common ensures orderly sharing of locomotives on the layout & increases the system's ability to run more locos at a time. See section 13.0-13.3 for a discussion of locomotive status, in-use, common, etc.

# 13.1 Forcing A Selection, or "Stealing" A "Lost" Locomotive

You won't be able to select a locomotive into a throttle if the DCS100 realizes it is already "in-use." It is possible to override this interlock & force the DT100 to select an already "in-use" loco. This is called locomotive "stealing" & can result in two throttles logged onto a single locomotive. Because of this multiple-throttle interaction you should be careful when you use stealing. It is useful to use to gain control of "lost" locomotive before the system actually purges it.

To Steal a Locomotive Using a DT100:

- 1. Use either throttle knob to browse to the address of the DCC locomotive you want to steal. In 2 digit short address mode the DCC locomotive status digits on the right will typically show "3x" indicating this address is "in-use" & not normally selectable.
- 1a. If you are in a 4 digit address display mode the Loco status will flash up "St:3y" after your browsing address has been stable for at least a second.
- 2. Before you time-out of "browse" mode & while you still have the loco you want to steal showing in the display, disconnect the DT100 from LocoNet. The display should immediately go "idLE".
- 3. Press & hold the direction arrow for the throttle side (either  $\checkmark$  or  $\checkmark$ ) you were using in step (1) & plug the DT100 back into LocoNet. After the DT100 beeps you can release the direction key and the throttle you are using should be logged onto the "stolen" locomotive address. Note that a throttles' direction key being depressed when it is plugged into LocoNet is the authorization for only that throttle to steal.
- 4. Once a throttle has "stolen" a loco the slot following mode becomes active and both throttles will update speed and direction information for the address.

Diagram 4: Address Selection Flow Chart

#### 13.2 DT100 Slot Following-"Training Mode"

When a DT100 detects that a loco address that is "in-use" on one of its throttles is being changed by another throttle or computer, it will "click" every time it sees a remote throttle change its locomotive settings. If that locomotive is in the display active throttle, its speed display will also show the changes. This is called slot following. This allows two DT100's to run a single locomotive with either throttle being able to send commands to the loco. Both throttle displays will reflect the exact state of the locomotive. You can use slot following as a "training mode."

A supervisor can "steal" a locomotive that is in a trainee's throttle & be able to "look over the trainee's shoulder" or closely supervise that locomotive's control. The supervisor can gain instant override control without having to physically "grab" the trainee's throttle. The allows you to have unskilled visitors operating on your layout and lets you allow them to participate and enjoy operations without undue anxiety for either party.

Slot following also allows a PC on LocoNet to run sophisticated CTC & routing control programs that permit the system to have automated control over locos. The computer would be able to control speed and stop engines automatically while letting the engineer with the throttle in his hand know what is happening.

#### 13.3 DCS100 Loco Purging Strategy or Time Out!

Sometimes when I plug my DT100 back in it doesn't log back on to the engine (or engines) I was running before I unplugged. What should I do? The DCS100 will automatically release or "Purge" locomotives from "in-use" to "common" that are not under the control of a throttle connected to LocoNet after about 200 seconds. This is a safety feature that allows other throttles in the system to gain control of engines that may have been left running unattended by an engineer.

Once a loco has been purged by the DCS100 to "common," other throttles in the system will be able to select & control it. If this occurs & the original DT100 is plugged back in again, it will not log back on to the purged loco since it sees that another throttle now has that loco "in-use." If the purged loco has not been placed "*in-use*" by another throttle then the original DT100 will automatically recover the purged loco when it is reconnected to LocoNet.

By setting some of the DCS100's option switches, you have several purging options available:

1. The default is purge time=200 seconds.

- 2. Purge time can be increased to 600 seconds (OPSW13=closed)
- 3. Purged locos can be set to stop when purged (OPSW15=closed)

4. Purging action can be disabled completely (OPSW14=closed)

See section 24.0 for information about setting DCS100 option switches.

- $\begin{array}{c|c} \underline{14.0} & \hline \\ \hline \underline{FURC} \\ \hline 1. & \text{Press the} \\ \hline \hline \underline{FURC} \\ \hline \underline{FURC} \\ \underline{FURC} \\ \hline \underline{FURC} \\ \underline{FURC} \\ \hline \underline{FURC} \\ \hline \underline{FURC} \\ \hline \underline{FURC} \\ \hline \underline{FURC} \\ \underline{FURC} \\ \underline{F$ "display active" locomotive. The display will show "Fn:00" with the "n" flashing to indicate that the function number of the function you wish to change needs to be selected.
- 2. Once you are in the "Fn:oo" mode, use one of the 5 BLUE keys to choose which function you want to change. **FUNC** Light or "F0" function. Each time the  $\begin{bmatrix} FUNC\\ F0 & \hline{V} \end{bmatrix}$  key is pressed while in the "Fnoo" mode, the Light/F0 will change from OFF to ON or vice-versa. The display will show "F0:on" (Function 0:on) for light ON & show "F0:oF" (Function 0: off) for light OFF. This is the same for the other functions F1, F2, F3, F4.
- 3. To access functions F5 through F8, press and hold the  $\begin{bmatrix} FUK \\ FI \end{bmatrix}$  key while pressing the BLUE F5, F6, F7 or F8 key to toggle between on and off for the function you choose.

You can "mix & match" & change any of the functions F0 - F8 while you are in the "Fnoo" mode until you are satisfied with the settings & return to LOCO mode.

To make it easier to control sound features, F2 is a non-latching function. This means that if F2 is used to control a whistle or horn sound from the decoder, it will only sound when F2 is held down in the "Fnoo" mode.

To return to LOCO mode you have three options:

- 1. Adjust either throttle knob,
- 2. Press the  $\begin{bmatrix} MODE \\ DISP \end{bmatrix}$  or  $\begin{bmatrix} SEL \\ SET \end{bmatrix}$  key, or
- 3. Wait for the 6 second no-input time-out to elapse

Note that for proper light operation, you must be sure that the operating mode (Standard 14 or Advanced 28/128 speed steps) of the decoder matches the operating mode sent by the Command Station to that decoder. If you are using a Digitrax or other DCC decoder that can access Advanced mode, we recommend it be programmed to the Advanced mode, and that you run your DT100 in the Advanced 28/128 speed step (default) mode. For other DCC Baseline-only decoders you will need to status edit the decoder to Standard 14

speed step mode to have correct motor & light operation. See also Status Edit in section 16.0-16.3.

#### 14.1 Controlling Functions On Consisted Locos

Even though a locomotive is part of a consist, you can still access its function outputs independently as follows

- 1. Press st and browse to the address of a locomotive that is a part of consist.
- 2. Press  $\Re$  again to set the loco to your throttle.
- 2a. **Consisted 2 digit short address**. If the loco you want to change the functions on is a 2 digit short address, the display will show "aa:cn" (Address number:consisted) to show that locomotive address aa is part of a consist & can't have its speed or direction changed. The throttle knob will NOT operate & the direction indicator will be unlit. However, the functions on this locomotive address can be modified by pressing  $\begin{bmatrix} FWR \\ PI & P \end{bmatrix}$  and proceeding with the normal function control keystrokes outlined above!
- 2b. Consisted 4 digit long address. In the case of a loco with a 4 digit address, when you press the second time, the throttle will display "Se:L" (it will appear to reject the address selection). Move either throttle knob or press either direction arrow key and "-cn-" will be displayed in the first screen followed by a second screen with the consisted 4 digit loco address to let you know that the loco selected is part of a consist. Press the wey & proceed with the normal function control keystrokes outlined above.

#### **15.0 Dispatching Locomotives**

Dispatching is a special feature incorporated in the LocoNet "language" to meet the needs of operators that wish to enforce a strict discipline in how engineers access locomotives during an operating session. Dispatching also allows you to have newcomers run trains on the layout without giving them access to the entire operation.

To dispatch a locomotive using a the DT100, press  $\begin{bmatrix} \text{SE} \\ \text{SE} \end{bmatrix}$  to enter "address select," browse to the address you want to dispatch & press  $\begin{bmatrix} \text{MODE} \\ \text{DISP} \end{bmatrix}$  to dispatch it, that's all there is to it! The dispatched train can be a single locomotive or a consist that was set up by the DT100. Note that you cannot dispatch a loco that is currently *in-use*.

Any LocoNet throttle with dispatch capability can take a locomotive setup in a throttle & release it to the system as common & also specially marked as the dispatch locomotive.

This specially marked Dispatch locomotive can be requested & acquired by any BT2 "Buddy Throttle." The first BT2 in the system to press and the  $\swarrow$  or will take command of (or acquire) the dispatched loco on either the Left or Right Throttle of that BT2. BT2's have no address selection capability of their own. This is similar to how real engineers are "assigned" trains in the prototype world.

The BT2 that acquires the dispatched locomotive/consist will pick-up the train in exactly the state it was in when it was initially dispatched, i.e., if the unit was moving with lights on, it will be acquired with no speed change & continue with lights on until the acquiring BT2 commands a new setting.

The TOP locomotive in a consist or MU lashup can be Dispatched to pass control of the entire consist to a BT2 "Buddy Throttle."

Dispatching a locomotive is also a fast & convenient way to clear a throttle for another address selection, without having to wait for the unit time-out back to LOCO mode. This happens when you want to swap locomotive addresses for convenience, from one throttle side of a DT200 to the other.

There is only one Dispatch marked locomotive in the system at a time. The Dispatch marked locomotive will be acquired by the first BT2 or DT200 to request it and set it to their throttle.

Your BT-2 will handle all forms of addressing (2 digit short addresses, 4 digit long addresses and 4 digit aliased addresses.)

#### 16.0 Decoder Status

The Digitrax system assigns various status codes to each locomotive in the system at any given time. Status codes are made up of two digits and display in the form "aa:xy" for 2 digit addresses and "St:xy" for 4 digit addresses.

**The left status digit "x"** tells us the whether the decoder is *new* to the system, *common*, *idle*, or *in-use*. This digit is reserved for system usage and is not normally user modified.

The "x" status digit **determines whether a particular address is selectable by throttles and whether it is currently having its data refreshed by the command station**. This controls the interlocking or sharing of locomotives between throttles. "Refreshed" means that the Command station is constantly repeating the last command sent on the rails to a *mobile* decoder. This ensures that a mobile decoder will be able to recover smoothly even if it has power interruptions due to for example, dirty track.

| Status Digit | State  | Selectable?          | Refreshed?          |
|--------------|--------|----------------------|---------------------|
| Value        |        |                      |                     |
| 0y           | New    | selectable (default) | not refreshed       |
| 1y           | Common | selectable           | refreshed           |
| 2y           | Idle   | selectable           | not refreshed       |
| 3у           | In-use | not selectable       | refreshed           |
| 5у           | Common | not selectable       | consisted/refreshed |
| 7y           | In-use | not selectable       | consisted/refreshed |

Table II: Loco STATUS Codes Left Digit ("x")

The right status digit "y" tells us how many speed steps the decoder is using, whether it is an FX or not and whether it is a consist TOP. Refer to the table below for the specifics. This "y" digit is the value that you can modify to select the speed step mode for a decoder.

| Status Digit | Meaning                                          |
|--------------|--------------------------------------------------|
| Value        |                                                  |
| x0           | Normal 28 step                                   |
| x1           | Motorola Trinary/ AC Digital type decoder        |
| x2           | Baseline 14 step                                 |
| x3           | 128 step                                         |
| x4           | 28 step FX decoder (enable advanced consisting)  |
| x7           | 128 step FX decoder (enable advanced consisting) |
| xb           | 128 step & Consist TOP                           |

| Table IIa: | Loco | STATUS | Codes | Right | Digit | ("y") |
|------------|------|--------|-------|-------|-------|-------|
|------------|------|--------|-------|-------|-------|-------|

Examples: If a loco's status code is 03, it is new, selectable, refreshed & 128 speed step operation. If a loco's status code is 52, it is part of a consist, common, not selectable because it is not the TOP of the consist & operating in baseline 14 speed step mode.

#### 16.1 Status Editing a Decoder

status code as detailed in section 16.0).

When you begin the address selection process by pressing  $\begin{bmatrix} SEI \\ SET \end{bmatrix}$  the DT100's LCD screen will show the address selected and the decoder status. If you wish to "status edit" the loco selected you must do so BEFORE pressing again and setting the loco selected to the throttle.

2 Digit Short Address Status Display: The decoder status will display in the right hand side of the display for 2 digit short addresses 4 Digit Long Address or Aliased 4 Digit Address Status Display: Since we only have 4 digits in the display, the data will be displayed in two screens. First you will see the 4 digit long address for about 1 second then you will see "St:xy" which means Status Code=xy (where x & y are the two digits of the

Once you have the status code in the throttle display, you can status edit both 2 and 4 digit addresses as follows:

- Press Finc and the status code "xy will begin to flash.
   Use either throttle knob or the A or keys to change the status value. This value will be displayed in the right hand side of the display or on the second screen as described above.

Once the status code number you want is displayed in the right hand two digits of the display, press status code of the locomotive and to set it to the display active throttle.

If the loco was originally in-use, the throttle will become inactive with SE:Lin the display. A DT100 throttle will not be able to edit the status of an inuse locomotive, it can only edit the status of a loco that is available for it to select. If the loco was common, idle or new at the start of editing, the new status value will be loaded & the throttle will be activated on this locomotive when the  $\left| { { { SE } \atop { { SE } \atop { SE } \atop { SE } \atop { { SE } \atop { SE } \atop$ 

A consisted loco address cannot have its status edited. To edit the status for a consisted locomotive, the unit must be un-linked from the consist.

#### 16.2 Note for Lenz, Marklin & Arnold Decoder Users

If you have a decoder that does not understand Advanced 28/128 speed step mode, you will need to "status edit" that locomotive to Standard 14 speed step mode before running it with the DT100 & the system. This tells the system to handle this decoder as a 14 step decoder. It does not reprogram anything in the locomotive. You will need to change the status code to a value of "x2", for example "12", so that the DT100 will operate those decoders in Standard 14 speed step mode.

### 17.0 Switch Mode

To change the position of a switch, press  $\begin{bmatrix} MOE \\ MPE \end{bmatrix}$  key until the SWITCH mode indicator  $\stackrel{SWITCH}{\frown}$  at the top of the LCD screen is on. The switch decoder address is displayed in the 3 right hand digits on the LCD screen. The right character in the LCD screen indicates the switch position as follows:

"t" indicates that the switch is "thrown" (diverging track selected) "c" indicates that the switch is "closed" (not turning out or diverging). If the "t" or "c" indicator is *flashing* it means that the LocoNet Command Station does not know the current switch position.

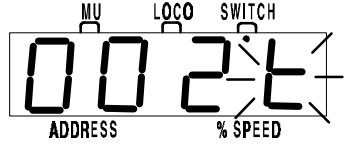

This display example shows Switch #2 is in an unknown position.

- 1. Use either Throttle Knob or a or keys to browse to the address of the switch you want to change. You can also use the left throttle knob to set the 100's and the right knob to set the 1's.
- 2. Once the desired switch address appears in the left 3 digits of the LCD, you will see either "c" or "t" on the right digit of the display. If the "c" or "t" is flashing the command station does not have a known position for this

turnout. Press either the "thrown" key or the "closed" key to select the turnout position you want.

NOTE: When Operating a DT100 on Big Boy system, if your DT100 detects that it is connected to system using a DT200 as the command station (Big Boy Starter Set) it will use the same 2 digit switch display mode as the DT200. Both left & right throttle knobs will only change the switch by 1 count to a maximum of 128 or "c8."

- 3. The switch you selected will change position from closed to thrown or vice-versa.
- 4. After commanding the switch "closed" or "thrown" the switch position display will stop flashing, since the command station now knows the current switch position.

Note that the switch decoders in the system are accessible to all throttles or control devices with switch control capabilities & are not reserved in-use to a single throttle like locomotive decoders are.

When you have finished your switch operations you can return to LOCO mode  ${}^{\text{LOCO}}_{\text{mode}}$  by

- 1. Pressing the  $\begin{bmatrix} WODE \\ DBP \end{bmatrix}$  key twice (skipping past MU mode  $\begin{bmatrix} W \\ DBP \end{bmatrix}$ ) or
- 2. Wait for the 6 second no-input inactivity time-out to return the DT100 to the LOCO default mode.

The next time you enter SWITCH mode  $\Im$ , the DT100 will remember where you left off & start at the last switch address & position you accessed.

#### 18.0 Routes

The DCS100 lets you set up routes that are triggered by the activation of a single switch. To trigger a route, all you need to do is use Switch mode to select the TOP switch number and move the switch to the position that you set up in the route list. The TOP switch does not need to be physically present on the layout, it can be a "phantom" switch address. You might want to distinguish these types of addresses by using a particular range of switch numbers as phantoms. For convenience we suggest that you select a range of "Top" switch numbers that are allocated to be routes as distinct from the normal switch numbers. For example, switches 1 to 49 are for "real" switches on the layout and switches 50 to 99 are route Top switches. The DCS100 supports up to 32 routes. Each route consists of a list that contains a TOP Switch and its position and up to 7 other switches and their

contains a TOP Switch and its position and up to 7 other switches and their positions. Routes are stored in a memory array in the DCS100 in battery backed CMOS memory and can be triggered by any throttle in the system that

has switch capabilities. Each of these 32 routes is triggered by setting the TOP switch to the position saved in the route list. When a route is triggered, a route can include a switch that is the Top of another route and all the entries in the second route will be added to the string of switch commands the initial route request generates. The second route called is a "nested" route.

From the initial route you can "nest" up to 3 levels deep. Note that a route that itself does not contain another Top switch (i.e., another route) will not increase the nest depth. Knowing this, you can assemble up to 120 switch commands in a single route if you are careful in your nesting and expansion.

If the DCS100 evaluates a route that exceeds 3 nest levels above the current evaluation, or a cumulative total exceeding 120 switch commands it will abort the assembly of the total route and beep 4 times to alert you that there is a route problem. Note that if a route contains the same switch command more than once and this causes the route to "loop back" on itself, this will also generate a 4 beep Route error indication and no switch commands will be issued to the layout. In this case you will need to edit the route and correct the errors in the list before trying the command again.

#### Note that to use routes in the DCS100 you must set OPSW#26 to "closed."

If OPSW#26 is the default "thrown," then routes will not be available in the DCS100.

A DT100 can trigger and edit routes above the 32 supported by the DCS100. Future PC applications software will be able to go beyond the 32 Route capability of the DCS100 and add up to 100 routes in the system. You can erase all current routes in the DCS100 by setting OPSW#37 to "closed."

#### **DS54 Cascaded Routes:**

Because the DS54 can generate cascade switch message commands, it can be used to augment the DS54 "local routes" with any LocoNet route that is in the system. Even if you do not use the internal or local routes of the DS54, you can trigger up to 8 different route requests to the system from small push buttons attached to the DS54. Remember to select the correct Cascade control value from Table X of the DS54 manual so that the "Thrown" [90] or "closed" [B0] state matches that of the Top switch number of the Route you wish to trigger. Also be sure to connect the DS54 to LocoNet by the black 6 pin RJ12 jack so it can "talk" to LocoNet!

See section 18.0-18.2 for information on editing or setting up routes. Note that you will not often need to edit your routes once you have selected and tested the range of routes that you want on your layout.

#### 18.1 DT100 Route Editing

Diagram 5 shows the DT100 key strokes to allow you to create & edit routes. The matrix shows an array of 32 routes each with an initial TOP switch entry, and up to 7 more switches in that route. Note that the diagram shows a dashed box display that is flashed up to indicate which entry you are working on. After this flashed display, the DT100 will display the actual switch information that is "behind" or stored in this entry. This is depicted as the solid display box behind, and related to, the dashed display.

#### Entering Switch Editor & Selecting A Route To Review or Edit:

- 1. If you are currently in LOCO mode <sup>LOCO</sup>, press the **BBP** key to change to SWITCH mode <sup>SWITCH</sup>. Note that you have a 6 second inactivity time-out, and if you do not make an entry within 6 seconds, the DT100 will return to LOCO mode <sup>LOCO</sup>.
- 2. Press the key to change from SWITCH mode and enter Route/Signal/Clock Editor mode.
- 3a. If routes are enabled in the DCS100, by OPSW# 26 being made "c" or closed, then the display will flash "rt:01" (Route:01) to indicate you have entered the Route Editor.
- 3b. If routes are not enabled then this editor mode will be skipped and the DT100 will attempt to edit Signal module information. Since the Signal modules are not yet installed, the unit will then skip to the Clock editor. Section 22.0 describes the steps for changing the Fast Clock, Rate and Alarm setting using these editors.
- 4. Select the route number you wish to edit by browsing through the 32 available routes. This route number, "nn" is simply a reference for editing and transcribing route information in the Route memory array. You will not trigger routes with the Route number but will do so by selecting the TOP switch in the route and changing its position to match the position set up at the Top of a particular route.
- As you assemble your routes, we recommend that you keep a list of switches in each route (this will make it much easier to find problems with nesting). The following page is a blank route list table to help you keep up with the switches you set up in each route.
- 4a. The DT100 will display "rt:nn" (route:route number) to indicate that you are at the TOP switch of route number "nn". After this ID has flashed up, the display will change to the 3 digit switch number of the TOP switch and the last digit will show either "t" or "c" to indicate the position of the TOP switch that will trigger the route.
- 5. After the "rt:nn" display has flashed up the switch number of this Top switch can be reviewed and changed if necessary. Use the following keys to make changes as needed:
  - The Left throttle knob will change the switch# in increments of 100

- The Right throttle knob will change the switch# in increments of 1
- The key will trigger the switch to move to the thrown position and the display will show "t" in the last digit
- The key will trigger the switch to move to the closed position and the display will show "c" in the last digit
- The key will update the route memory array for any changes you have made or will move to the next route number and display its TOP switch if no changes were made. To update the information and move to the next route number press twice.
- The key will update the route memory array for any changes you have made or will move back to the previous route and display its TOP switch if no changes were made. To update the information and move to the next route number press twice.
- 6. Editing The Other Switches in the Route. After reviewing the TOP switch in a Route you can edit the other 7 entries in the route by pressing the set. The display will flash up the Entry number "ss" as "En:ss". The set allows you to cycle between Route TOP display "rt:nn" and the Entry display "En:ss" for the other 7 switches in the route at any time during editing.
- 7. Once you are in the Route Entry section after "En:ss" has flashed up, you can edit the Switch information for each entry in the route, using the same keystrokes detailed in step 5 above.
- 8. After making & documenting all the changes you want to the Routes, you can exit the Route editor by letting the DT100 time-out after 6 seconds of inactivity, or you can use the  $\boxed{FW}{F}$  key to cycle through the other 4 editors and back to LOCO mode. See section 22.0 for information on Fast Clock editing.

Fill in these convenient tables to keep a record of the routes you set up. Leave any null entries blank ("- - - t" on display).

[] indicate switch is the TOP entry for a route.

| Route Entry          | Switch ADR<br>(Three Digits) | Dir (c/t) | Top of another<br>route (Y/N) |
|----------------------|------------------------------|-----------|-------------------------------|
| rt: [TOP]<br>(En:01) | [ ]                          |           |                               |
| En:02                |                              |           | rt:                           |
| En:03                |                              |           | rt:                           |
| En:04                |                              |           | rt:                           |
| En:05                |                              |           | rt:                           |
| En:06                |                              |           | rt:                           |
| En:07                |                              |           | rt:                           |
| En:08                |                              |           | rt:                           |

| Route Entry          | Switch ADR<br>(Three Digits) | Dir (c/t) | Top of another<br>route (Y/N) |
|----------------------|------------------------------|-----------|-------------------------------|
| rt: [TOP]<br>(En:01) | [ ]                          |           |                               |
| En:02                |                              |           | rt:                           |
| En:03                |                              |           | rt:                           |
| En:04                |                              |           | rt:                           |
| En:05                |                              |           | rt:                           |
| En:06                |                              |           | rt:                           |
| En:07                |                              |           | rt:                           |
| En:08                |                              |           | rt:                           |

| Route Entry | Switch ADR<br>(Three Digits) | Dir (c/t) | Top of another<br>route (Y/N) |
|-------------|------------------------------|-----------|-------------------------------|
| rt: [TOP]   | ۲ I                          |           |                               |
| (En:01)     | LJ                           |           |                               |
| En:02       |                              |           | rt:                           |
| En:03       |                              |           | rt:                           |
| En:04       |                              |           | rt:                           |
| En:05       |                              |           | rt:                           |
| En:06       |                              |           | rt:                           |
| En:07       |                              |           | rt:                           |
| En:08       |                              |           | rt:                           |

Diagram 5: DT100 Display Mode Flow Chart With Route, Signal & Clock Edit Modes

#### Null Switches

If you try to decrement any switch number below "001" then the switch entry is considered "null" and the switch number will change to "---" or 3 dashes. A null switch will cause no action when a route is being assembled and is the normal state after resetting the Route memory with the OPSW#37 option, i.e., no valid route entries are present and they are all null. You can delete any active switch in the route by simply editing it to null. There may be nulls in any position in an active route, except the TOP switch position. If you null the TOP switch position the whole route is ignored as inactive, even if it contains other non-null entries.

To use routes efficiently, we suggest that you set up and test a few small routes first. Once you have these small routes working the way you want them, you can combine these smaller routes into a larger, more complex route by including the smaller routes' TOP switches in one of the larger ones. This modular approach makes setting up, understanding and debugging of routes a much easier process.

#### 18.2 Triggering A Route From Your DT100 Keypad

If your DCS100 has Switch Routes enabled and you have set up routes per as outlined above, you can activate a Route or group of switch commands by simply commanding the TOP switch of the route to move to the position stored in the route.

When you select a TOP switch in a Route and the position command you issue matches the position that is stored in the Route, the Route will be triggered. If you select the opposite position from that stored as the Route TOP, then the switch address will simply be commanded to change to that position & no route will be triggered.

#### DCS100 Switch Command FIFO:

The DCS100 has an incoming switch command FIFO buffer that can store up to 8 switch commands for action. These commands are stored in the order they were received. If you are running purely DCC switch commands the DCS100 can issue switch commands to the track as fast as the LocoNet can present throttle and computer switch requests in real time. If trinary echo's are enabled then the DCS100 will "pace" or meter the switch commands delivered to the tracks to one about every 1/2 second. This allows trinary switch decoders to operate correctly. This switch "metering" is in effect for both individual switch commands and those assembled by the DCS100 in response to triggering a route. If you are not in pure DCC switch mode, for long routes there may be some delay from a users' switch request until his switch actually changes on the layout. This is due to the DCS100 metering out earlier requests in the Switch command FIFO.

Capacitive Discharge Solenoid types of switch motors If you are in pure DCC mode [OPSW# 9="thrown"] then you can force switch metering by making OPSW#31 "closed." This can be useful when you are running Solenoid type switch ladders with "capacitive discharge" drive that needs some recovery time between operations.

#### 19.0 Multiple Unit Operations:

The DCS100 command station offers three methods of consist control:

- 1. The BASIC Consisting method is to reprogram all the locomotives in a consist to the same address and run them off one throttle. In this case all the locos must be headed in the same direction, head to tail, head to tail, head to tail. You probably won't use this method very often in your operations because of its limitations. The Basic method is the only method available to most basic command stations. We mention it here only because it is an option.
- 2. The ADVANCED Consisting method (also called EPF or Decoder Assisted Consisting) is to store the consist information in each decoder. The locos can be added to and deleted from the consist in any orientation head to head or tail to tail. This method requires that all locomotives in the consist be equipped with decoders that support this feature. This method allows you to set up a consist that will be "transportable" from one DCC layout to another but you must be sure you always put the locos back on the track in the same order and orientation you programmed them for or you can get some unexpected results. This method has the advantage of subtly improving the consist response time and increasing the locomotive refresh rate.
- 3. The UniVersal Consisting method is handled by the command station and allows you to consist locos with any DCC or Motorola format decoder as well as an analog loco. The locos can be added to and deleted from the consist in any orientation, head to head or tail to tail. This method has the advantage of being able to use all decoders in consists. See section 25.0 for notes on the use of Motorola format decoders with the DCS100.

With the DT100 & DCS100 you have the best of all methods because the DCS100 automatically optimizes each consist and uses the best method for the combination of locomotives you are linking together. You can consist any decoders by using a combination of UniVersal Consisting and Advanced Consisting. When you make up a consist, the DCS100 will optimize the MU linking and unlinking. The DCS100 will use decoder assisted operations whenever possible. When you initially program decoders that are capable of advanced consisting you just need to set the second digit of their status codes to "x7" (for Advanced 128 Step Mode) or "x4" (for Standard 28 Step Mode).

The DCS100 automatically checks for this status code when consisting locos and uses Advanced Consisting when all the locos in the consist are able to use this method.

You can add a locomotive to a consist in either direction and in any physical location in the train. When you send commands to the consist you use a single address and the command station or decoders handle the rest of the commands to the other locos in the consist. Since the address you will use to control the consist is not necessarily the address of the lead or head loco we have chosen the term "TOP" locomotive for this special address. We always add or MU LINK a loco to the "TOP" loco of a consist. The "TOP" loco is special, in that it is the address that receives the speed & overall direction commands for the entire consist and all other loco's added or linked into the consist will be controlled by running the "TOP" loco on a single throttle knob. The TOP locomotive does not even have to be a physical loco on the track, it can be a phantom. The TOP loco is always defined as the loco on the Right Throttle Knob at the time when the MU-Link is performed.

Consists are controlled through the TOP locomotive & all loco's in the consist will be common, in-use or idle based on the state of the TOP loco. Each loco within a consist maintains its original Advanced 28/128 or Standard 14 speed step mode setting. To run a loco in a consist with loadable speed tables, set the locomotive status for Advanced 28/128 speed step mode & program the decoder to operate with the loadable speed table enabled. See your decoder manual for information about programming loadable speed tables. If you are operating FX decoders, the Loadable table can be used in 128 step mode.

A consist can be made common and then be selected and run by any other throttle. A consist can also be dispatched and picked up on a BT2. (A DT200 or DT100 can also pick up dispatched locomotives.)

Note section 25.0 covers the special issues to consider when operating Motorola Trinary style mobile decoders in a consist.

#### 19.1 MU-Link: Adding a Locomotive To A Consist

To set up a consist using your DT100 throttle:

- 1. Select and Set the address of the loco you want to be the TOP loco on the Right Throttle Knob "R". Remember that you can use any 2 digit short address, aliased 4 digit address, 4 digit long address and/or an analog locomotive running on Address 00 in any combination.
- 2. Select and Set the address of the loco you want to consist to the TOP loco on the Left Throttle Knob "L".
- 3. Move the two locos into position. The locos can be headed in either direction. They can be adjacent to each other in the train or one unit can be the mid train helper or a pusher on the end of the train.
- 4. Before consisting the locos together make sure that both are traveling in the SAME PHYSICAL DIRECTION ON THE TRACK. (The direction indicators  $\stackrel{\bullet}{\bigcirc}$  may or may not match, the important thing is that the locos are traveling in the same direction and are not pulling against each other.)
- 5. Press the Second structure by the MU mode indicator reaction of the LCD display is lit. If both throttles are running 2 digit short addresses, the left-hand side of the display shows the loco address active on the Left Throttle Knob "L" & the right-hand side of the display shows the loco address active on the Right Throttle Knob "R" (The TOP Loco). The LCD displays are slightly different when performing MU operations with 4 digit long addresses or aliased 4 digit addresses in either throttle. In this case all the operations are performed with the same key-strokes & have the same meanings as for 2 digit short addresses. When you enter MU mode, before you add or delete a loco from the consist, if either throttle has a 4 digit long address or an aliased 4 digit address, then the LCD display will show "oooo" with the MU indicator reaction.
- 6. Press the key to MU LINK the locos. That's it! The Left Throttle direction indicator will go off. The Right Throttle Knob "R" will now control the speed & direction of both locos in the consist.

After you have MU LINKED the locos, if the Left Hand Throttle (Linked Locomotive) is a 4 digit long address or an aliased 4 digit address, the display will show ":SEL". If you turn the left throttle slightly, the display will briefly display "-cn-" (indicating that the 4 digit long address or aliased 4 digit address that was in the Left Hand Throttle is now part of a consist) and then will display the 4 digit long address or aliased 4 digit address of the consisted loco in the LCD display.

You can access the functions of the any loco in the consist by selecting the consisted loco to a throttle and using the function keystrokes outlined in

section 14.1. You will not be able to change the speed or direction of any loco that is not part of a consist but is not the TOP loco while it is consisted.

Once a consist is set up & linked to the TOP locomotive, this TOP loco can be released & selected to run from either throttle. The consist can also be selected and run on another throttle or it can be dispatched to a BT2.

#### **Nested Consist Linking**

The loco that was selected in the Left Throttle "L" to be linked can itself be the "TOP" loco of a consist. When it is MU linked to the current Right Throttle "TOP" loco it will become a "nested" consist. In this case the whole nested consist is linked & itself will be part of the new consist.

#### 19.2 MU UNLINK: Breaking A Loco Out Of A Consist

This example shows 2 digit short address loco #36 consisted & selected.

- 1. Select the loco address that you want to remove from a consist on the Left Throttle "L". For 2 digit short addresses the display the loco address on the left and will show "cn" on the right side of the LCD, confirming this loco is part of a consist. For 4 digit long and aliased 4 digit addresses the display will flash "-cn-" followed by the 4 digit number, with the DIR & EXP indicators unlit.
- 2. Press the  $\begin{bmatrix} MODE\\ DISP \end{bmatrix}$  key until the MU mode indicator  $\prod_{i=1}^{MU}$  on the LCD screen is lit.
- 3. Press the 🕎 key to MU UNLINK the locomotive. The unlink is complete.

The Left Throttle "L" automatically becomes active with the loco you just unlinked! If you unlink while the consist is moving, the unlinked loco will be broken out of the consist at the same speed & direction that it was moving in the consist. You can uncouple and run the unlinked loco as an independent loco again!

#### **19.2.1 Nested Consist Unlinking**

The loco that is selected in the Left Hand Throttle to be unlinked can itself be the "Top" loco of a nested consist that was linked into the current Right throttle "Top" loco. In this case the whole nested consist is unlinked & returned to the Left Throttle as a consist.

#### 19.2.2 Advanced Consisting

Advanced consisting is very similar to UniVersal consisting except that a consist address is programmed into the decoder to permanently MU locomotives together, even if they are removed from the layout and taken to another layout.

Programming and assigning a consist address is performed automatically by the DCS100 when the locomotive to be MU'ed has a status number of 4 or 7 for the second digit. The status number is the number that appears to the right of the address when selecting a locomotive. For example, if a decoder is using 128 speed steps and one attempts to select this locomotive, the address will be to the left of the colon and 13 or 23 will be to the right if it is available to be selected. The "1" and "'2" means that the locomotive is available and the "3" means that it is using 128 speed steps. To perform Advanced consisting, it is necessary to change the "3" to a "7" for 128 speed steps or "4" for 28 speed steps. This is accomplished by performing a Status Edit. To Status Edit a locomotive, press SEL as usual and turn a knob to the address, then hit FUNC and turn the right knob to 14, 24, 17, or 27, and hit SEL. Now that the locomotive is selected and the right digit is a "4" or "7", the DCS100 will recognize that this is a decoder that is capable of being Advanced consisted.

Two things should be noted at this point. The first is that many decoders do not support the Extended Packet Format or EPF necessary for advanced consisting. Digitrax decoders that are capable of Advanced consisting are the FX type such as the DN140, DH140, DH150A, DH150K, DG380, DG580, DN144K, DN146A and any decoder name ending in 'FX'.

The second item is that the top locomotive's address (the one assigned to the right throttle) in an Advanced consist has to be a two digit (short) address. This does not mean that a locomotive with a two digit address actually has to be at the top of a consist. A locomotive with a two digit address could be the third unit in a consist, but be the top locomotive as far as the throttle is concerned. If you only have four digit addresses, simply select a two digit address that does not actually exist on the layout and assign it to the right throttle. Then MU all of the four digit addresses to the two digit address. Once the locomotives to be assigned to a top locomotive have the proper status, MU'ing the locomotives to be Advance consisted is then performed in the exact same manner as with UniVersal consisting (MODE, MODE, +). When the consisting takes place, the DCS100 will automatically assign the consist address to CV19 in the decoders being Advance consisted. When locomotives are removed from the consist, CV19 is automatically changed back to '00'.

#### 19.3 MU of Mismatched Locomotives

If all the locomotives in the consist have performance characteristics that are closely matched, you can run all the consisted locos in 128 step mode. If the

units are completely mismatched (for example if you are running an Athearn with a Kato), then we recommend programming the decoders using the User Loadable Speed Table (See section 21.5) & running the DT100 in the 28 step mode to achieve better speed matching of locos in the consist. This lets you speed match the 28 step operation of each locomotive to a given reference locomotive, so when they are consisted they will run well together. If you want to consist with a conventional analog locomotive, use the analog locomotive as the reference locomotive & match the DCC locos to it using the User Loadable Speed Table.

If you are using FX type decoders then you can use the Loadable Speed tables in 128 step mode for really superior speed control & matching in MU's or consists.

#### 20.0 DT100 Configuration Options

The DT100 has an individual throttle OPTION mode that lets you customize your throttle. The options are assigned as hexadecimal numbers representing combinations of options as shown in the tables below. The default values are generally satisfactory for most operations.

To access these options:

- 1. Remove the battery from your DT100 and let it power down. Re-insert the battery. When the battery is inserted, the display will flash the fixed, unique throttle ID code for this individual throttle for approximately 1.5 seconds, and then transition to display the Primary Throttle Option Screen "oP:01". Alternatively, reset your DT100 per section 11.5 to allow new option entry without ID display.
- 2. Use the throttle knobs "R or L" or 承 or ∀ keys to modify the Primary option value according to the following table:

**DT100 Primary Option Choices** 

| Primary<br>Option<br>Value | Options Enabled    |                          |                         |                          |
|----------------------------|--------------------|--------------------------|-------------------------|--------------------------|
|                            | Ballistic Tracking | Fast<br>Clock<br>Display | Key &<br>Knob<br>Clicks | Run/Stop<br>Local/Global |
| 00                         | No                 | No                       | Yes                     | Local                    |
| 01                         | Yes                | No                       | Yes                     | Local                    |
| 02                         | No                 | Yes                      | No                      | Local                    |
| 03                         | Yes                | Yes                      | Yes                     | Local                    |
| 04                         | No                 | No                       | No                      | Local                    |
| 05                         | Yes                | No                       | No                      | Local                    |
| 06                         | No                 | Yes                      | Yes                     | Local                    |
| 07                         | Yes                | Yes                      | No                      | Local                    |
| 10                         | No                 | No                       | Yes                     | Global                   |
| 11                         | Yes                | No                       | Yes                     | Global                   |
| 12                         | No                 | Yes                      | No                      | Global                   |
| 13                         | Yes                | Yes                      | Yes                     | Global                   |
| 14                         | No                 | No                       | No                      | Global                   |
| 15                         | Yes                | No                       | No                      | Global                   |
| 16                         | No                 | Yes                      | Yes                     | Global                   |
| 17                         | Yes                | Yes                      | No                      | Global                   |

3. Save the primary throttle option code by pressing the step key. The display will then show the Secondary option code screen "oS:03".

4. Use the throttle knobs "R or L" or ⓐ ⓑ keys to modify the value for the secondary options according to the following table. The Secondary option codes shown allow you to *override* the system default NEW decoder type when selecting with this DT100.

#### **DT100 Secondary Option Choices**

| Secondary<br>Option Value | Throttle Default For NEW Decoder Type |
|---------------------------|---------------------------------------|
| 00                        | 28 Step                               |
| 01                        | Motorola Trinary decoder              |
| 02                        | 14 step decoder                       |
| 03                        | 128 step decoder                      |
| 04                        | 28 step FX decoder                    |
| 07                        | 128 step FX decoder                   |
| 08                        | Disable NEW type override feature     |

5. To save the secondary option code and exit option mode press **SEL**. Throttle will go to idLE.

Note: If no keys are pressed, the time-out for Throttle Option Mode is 12 seconds & the DT100 will go to idLE if you do not press any keys within that amount of time.

#### 21.0 DCS100 Programming Modes Decoder Programming: Customizing Your Decoder's Performance Characteristics

Your DCC Decoders have many different Configuration Variables (CV's for short) that allow you to set up a different set of operating characteristics for each decoder installed in each locomotive.

Each of these CV's controls a characteristic of the decoder. See Table III for a list of the most commonly used CV's and their meanings. These CV's allow you to customize each locomotive's performance characteristics to give you prototypical operation. Each decoder comes pre-programmed from the factory with the settings outlined in your decoder manual. You have the option of changing your decoder's performance characteristics by choosing from among the CV's and setting up each one independently. Each of these CV's can be set up when your command station is in the programming mode or by using the Digitrax PR-1 Computer Programmer & your PC. The CV's are remembered in the decoder until it is reprogrammed to a new value. Please refer to your Mobile Decoder Manual for a complete listing of the CV's that the decoder you are using supports.

It is a good idea to run your decoders with the default values that come pre programmed in your decoders until you get used to the system & what it can do for you before you begin customizing. Initially, you should keep deceleration numeric values as small as practical. This allows you to adapt to the delays in deceleration you have programmed without crashing your valuable locomotives!

The DCS100 has a built in network accessible Service Mode programmer that lets you read back & write decoders on a separate electrically isolated programming track. With this full time programming track, you can program decoders without shutting down layout operations. The service mode programmer can be accessed from any DT100 or PC attached via an MS100 running LocoNet compatible DCS100 application software. To use the DCS100's service mode programming track simply hook up a section of track via the "PROG A" & "PROG B" terminals on the front of the unit and place the locomotive decoder you want to program on this isolated programming track.

The DCS100 implements 3 different methods of Service Mode programming, Paged (most common), Physical (least sophisticated) & Direct, as defined in the NMRA RP-9.2.3. This allows the DCS100 to program DCC compatible decoders from all DCC manufacturers who support this RP. In addition, the DCS100 and DT100 also implement Operations Mode Programming allowing you to change decoder CV's while a locomotive is on the mainline. See section 21.7 for OPS mode programming

When a DT100 enters programming mode, the current Programming method it is using is displayed on the LCD screen:

"Page" -Paged Programming (DT100's default to this method)

"PHYS" -Primitive Physical register programming

"dir " -Direct Programming

"OPS " -Operations Mode Programming on the mainline to the active throttle's decoder address.

When the DT100 is in program mode, each time you press the  $[m] \otimes [m] \otimes [m] \otimes$ 

#### 21.1 Programming Track

The DCS100's Service Mode Programmer uses an electrically isolated section of track with double gaps isolating it from any other track for programming decoders. This is because the service mode programming information sent by the DCS100 is a broadcast signal that goes out to all decoders on the track. Also the DCS100 programmer must not see any power loads not controlled by

the decoder, in order to successfully read back a decoder on the Service Mode programming track.

The following is an outline of how to program CV's with your DT100 followed by explanations of the most often used CV's.

#### 21.2 Using Your DT100 To Program Decoders

- 1. Once you have your Chief Set up & running enter the programming mode on ANY DT100 connected to the system by pressing w & together until the DT100 programming indicator PR0GO glows GREEN. When the GREEN indicator is on, the DT100 is in programming mode. Be sure that only the loco that you want to program is on the programming track section attached to "PROG A/B" terminals of the DCS100 command station. The DT200 throttles are not designed to access the Programming track of the DCS100. You must use DT100's for this.
- 2. Turn the Left Hand Throttle knob "L" on the DT100 until the CV number you want to change is displayed in the left hand side of the LCD screen. When you first access a new CV#, the DT100 does not automatically read back the contents of this new CV#, so it will display 2 dashes in the right hand side of the LCD to signify that the CV contents are unknown. (If you do not wish to read back the current value programmed to the CV selected, proceed to Forced Write below.) If you wish to read or "DISPlay" the current value programmed for this CV from the decoder on the Programming track, press the Tot forward by the CV# number. As the DCS100 is scanning or reading the decoder on the track, you will see the left most digit moving in a "pretzel" formation to show activity. When a data value is successfully read from this decoder's CV, it will replace the "pretzel" with a flashing number in the 2 right hand digits.

#### 2a. Read back Failure Messages:

"busy" means the Programmer is being accessed by another device. Wait briefly & try pressing the key  $\begin{bmatrix} KOPE \\ BEP \end{bmatrix}$  again.

"**no-d**" means that there is no decoder on the Programming Track or the decoder was removed during programming operations, the DT100 will abort the current programming activity.

"**noPG**" means that the programmer detects the standby power draw of a decoder but does not get the correct response to programming actions. If this happens, be sure that the decoder has a motor load connected that will allow correct feedback. If this does not correct the problem, try to program the decoder using the Physical register programming mode since this decoder may not support the "Paged CV" programming method. For

technical details, refer to the NMRA RP-9.2.3 Specification & your Decoder manufacturer's documentation for information on the types of programming supported. All Digitrax decoders support Paged programming.

Note that CV 01 is the loco address & displays as "Ad" on the left side of the display. See section 21.5 below for more information about programming addresses & other CV's.

- 3. At this point if you have read the CV value you now can modify it by turning the Right Hand Throttle knob on the DT100 until the value you want to program is showing in the right hand side of the LCD display.
- 4. Press the still key to "set" or write/program the value showing in the right side of the display to the CV showing in the left side of the LCD screen. If this write operation is successful, the DT100 will flash "Good" on the display to confirm this.
- 4a. Forced Write: If you press the set of the set of the control of the control of the
- 5. You can continue selecting CV's and reading and writing them until you are finished. When you are finished with your programming session, return the DT100 to normal throttle mode by pressing w some key together until the D100 programming indicator PROG○ no longer glows GREEN.

#### 21.3 Programming 2 Digit Short Address Decoders

The initial program display will show the last CV# used in the last programming session.

Turn the Left knob counterclockwise to change the left digits to "Ad". A display of "Ad:--" shows the current value of the 2 digit short address in the decoder on the programming track has not been read back and is unknown.

#### Programming Mode Display Example

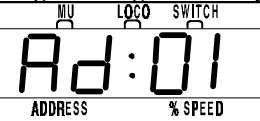

This display shows "Ad:01". The "Ad" is used to let you know that you can program and change the decoder's 2 digit short address (CV#1). The right side of the LCD is the 2 digit short address. The DT100 can write a loco address from 1 to 127 using the *mixed-mode decimal numbers* shown in Table I in section 12.2.

- **To program a 2 digit short address:** 1. Once you enter Program Mode by pressing **W** & **FUNC** as outlined above, select "Ad" (CV#1) turning the Left Throttle Knob "L" counter-clockwise until the Left side of the display is showing a flashing "Ad". At this point, you can read back the 2 digit short address by pressing NODE
- 1a. If you do not wish to read CV1 back, simply use the Right Throttle knob to change the address to the desired value and then press  $\begin{bmatrix} SEL \\ BET \end{bmatrix}$  to proceed directly with a forced write of CV#1.
- 2. After the decoder address has read back, use the Right Throttle Knob "R" to change the Right side of the LCD screen to the 2 digit short address you want to program into the decoder on the programming track. The display will scroll through address numbers & flash indicating you are scanning to a new value for the loco address to store in the "Ad" CV (CV01).
- 3. When you have the new loco address you want in the Right hand flashing display, press the  $\begin{bmatrix} SE \\ SFT \end{bmatrix}$  key to "SET" or program this value into the decoder. The display will flash up the programming mode in use & the loco will pulse briefly as it is programmed to its new address.
- 4. If you want to use aliased 4 digit addressing for this decoder, see section 12.5.3 for information on assigning an alias to this 2 digit short address.

#### 21.4 Four Digit Long Address Programming

To set the 4 digit long address of an EPF decoder (like Digitrax FX decoders), you actually have to program CV18 & CV17. To make things more convenient for you, the DT100 will automatically program both of these CV's simultaneously.

#### Automated Programming of CV18 & CV17 For 4 Digit Long Addresses

- 1) Place the locomotive with the EPF decoder on the service mode programming track connected to the DCS100.
- 2) Once you enter Program Mode by pressing  $\begin{bmatrix} NW \\ STOP \end{bmatrix} \& \begin{bmatrix} FUNC \\ FU & \Im \end{bmatrix}$  as outlined above, use the  $\begin{bmatrix} FUNC \\ FU & \Im \end{bmatrix}$  key to cycle to either Paged or Direct programming.
- 3) Use the DT100's Left Throttle Knob "L" to select CV18 in the left 2 digits of the display.
- 4) Press the  $\begin{bmatrix} 00000 \\ 00000 \end{bmatrix}$  key to read back the decoder's stored value in CV18.

- 5) Before you make any changes, press the  $\begin{bmatrix} MODE\\ DISP \end{bmatrix}$  key *again* to force the DT100 to complete the read back of the complete 4 digit long address from the decoder and to display the address as a flashing 4 digit number. While the DT100 is executing the search for the 2 CV's, the display will show for about 8-10 seconds "LAd-" where the - is the activity "pretzel" showing the unit is working. The "LAd " in the display prompts that the unit has now switched to the Long Address Programming display and modify mode.
- 5) You may now use the two throttle knobs to modify the displayed 4 digit long address in the decoder. The Left knob will change the 4 digit number in steps of 100 and the right knob changes in steps of 1.
- 6) To write back a modified 4 digit long address to the decoder press the  $\left[\begin{array}{c} SEL\\SET\end{array}\right]$ key and the DT100 will flash "Good" if the programming was successful.
- 7) You write back the 4 digit long address flashing in the LCD display every time you press the  $\begin{bmatrix} SEL\\SET \end{bmatrix}$  key. If you press the  $\begin{bmatrix} WODE\\DISP \end{bmatrix}$  key the DT100 will exit from the Long address programming mode, back to normal access of CV18.
- Remember that to use this 4 digit long address you must program CV29 to instruct the decoder to use this address mode. For example if you have a FX decoder (which is capable of using 4 digit long addresses) you must set its CV29 to "26" to set the decoder up for 4 digit long address mode enabled with 28/128 step light control & analog mode conversion enabled.

#### 21.5 Programming Other Configuration Variables (CV's)

- To program a CV (other than the decoder address CV01 and/or CV17 & CV18):
- 1. To program any other CV simply select it by turning the Left throttle knob "L" until the CV number you want to program appears in the Left hand side of the display.
- 2. Then turn the Right knob until the data value you want to write to the CV you selected appears in the right side of the display.
- 3. When the values you want are in the display, press the  $\begin{bmatrix} SE \\ ST \end{bmatrix}$  key to set the values.

In order to give you the most power possible in a programmer in a unit as compact as the DT100, it was necessary to use hexadecimal numbers for the data to be stored in all but the Address CV (CV #1). Table VI shows how the hexadecimal numbers correspond to regular decimal numbers you are

probably used to. The CV's that you will use most are listed in the following table. Please refer to your decoder manual for more CV's & their meaning as it relates to your specific decoder.

| - |
|---|

Table III: Most Commonly Used CV's

\* CV17, 18 & CV19 are implemented in FX decoders.

CV's 65 to 95 control the 28 step "Loadable Speed Table" function & Table V lists the actual usages.

Refer to your Decoder manual for a complete list of the CV's supported.

#### Table IV: Configuration Register Values:

These are some of the common hexadecimal (hex) values used in the **Configuration register** (CV #29) & their meaning. A complete table with all CV29 values and their effects is included in the Digitrax Decoder Manual.

| Value in<br>CV29 | Meaning to Decoder             |               |                      |
|------------------|--------------------------------|---------------|----------------------|
| (in hex)         | Speed Steps (Std of Adv)       | Address Mode  | Analog<br>Conversion |
| 00               | 14 (Standard Mode)             | 2 digit short | No                   |
| 02               | 28/128 (Advanced Mode)         | 2 digit short | No                   |
| 04               | 14 (Standard Mode)             | 2 digit short | Yes                  |
| 06               | 28/128 (Advanced Mode)         | 2 digit short | Yes                  |
| 16               | Enable Loadable Speed<br>Table | 2 digit short | Yes                  |
| 20               | 14 (Standard Mode)             | 4 digit long  | No                   |
| 22               | 28/128 (Advanced Mode)         | 4 digit long  | No                   |
| 24               | 14 (Standard Mode)             | 4 digit long  | Yes                  |
| 26               | 28/128 (Advanced Mode)         | 4 digit long  | Yes                  |
| 36               | Enable Loadable Speed<br>Table | 4 digit long  | Yes                  |

Note that with Digitrax Standard Decoders (non FX decoders), if 128 speed steps are sent by the command station then the 14/28 speed step & Loadable speed table selections are not used.

#### 21.6 User Loadable Speed Tables

Loadable speed tables let you customize the throttle response of individual decoders & locomotives by defining your own personal throttle response curve for each decoder in your fleet. The loadable speed table has 28 speed step data entries that let you "draw" an arbitrary "power curve" with a resolution of 1/2%, from stop to full-speed. The shape of this curve defines the "feel" of the decoder throttle response. Once you set up this throttle response curve for a particular DCC loco, you can scale the actual speed set by the throttle by using the forward & reverse trim value which acts like a "volume control." For example, using forward & reverse trim, you can change the maximum forward speed from 45 scale mph to 80 scale mph without having to reload the entire 28 step table. Changing the forward or reverse trim values will scale or multiply all the values used in the table, in the corresponding direction, by the amount desired. Using different forward & reverse trim values allows different forward & reverse speeds. The trim value can increase the table values from 100% to 200% with 1% resolution, or down from 100% to 2% with 1% resolution. All the table values are non-volatile & are

remembered when the power is off. Loadable speed tables let you "speed match" locomotives that you would like to use in a consist even if their operating characteristics are very different.

#### To Set Up a Loadable Speed Table:

- 1. Follow the programming instructions in section 21.2 to set up your DCS100 command station for programming mode (or use a computer programmer like the PR-1)
- 2. Place the loco you wish to program on the programming track.
- With the DT100, Program CV's 65 through 96 with the values listed in Table V. To do this dial in the CV# on the Left throttle knob "L" & the value to be entered on the Right throttle knob "R" & press select/Set to program the CV & data value. To program the full table you will need to repeat this for each CV from #65 through #96.
- 4. After programming the table values, program CV29 to the value of 16 for example to enable the loadable speed table (values from 10-19 or 30-39 can also be used). If you want to disable the loadable speed table later, just program CV29 to 06 for example & you will return to operation with the DT100 (the speed table is still remembered & can be re activated by programming CV29 to a value that enables the speed table later). Note CV29 values of 01-09 or 20-29 can also be used when the speed table is not enabled.
- 5. If you are using the PR-1 programmer, simply draw the throttle response curve you want on the screen & press the "Send" or Program button.
- 6. Once the table is loaded, you can exit programming mode and run the locomotive.
- 7. If you are speed matching locos, you should get the first loco running the way you want & then match subsequent locos to it.
- 8. When you are speed matching locos it is very helpful to keep a running list of the settings you have entered so that you will know "where you have been" & can work out "where to go next."

The following Table V is an example of a loadable speed table that you might choose to try.

Table V: Example Loadable Speed Table

| Usage                  | CV # | DT200                  | Lenz              | Suggested          |
|------------------------|------|------------------------|-------------------|--------------------|
|                        |      | HEX Data<br>See Note 1 | Register          | Setting<br>DECIMAL |
|                        |      |                        | Page 17=PL        |                    |
| Kick Start             | CV65 | 01                     | 1                 | 1                  |
| Forward Trim           | CV66 | 80                     | 2                 | 128                |
| Step 4 value           | CV67 | 0A                     | 3                 | 10                 |
| Step 5 value           | CV68 | 0E                     | 4                 | 14                 |
|                        |      |                        | Page 18=PL6       |                    |
| Step 6 value           | CV69 | 12                     | 1                 | 18                 |
| Step 7 value           | CV70 | 16                     | 2                 | 22                 |
| Step 8 value           | CV71 | 18                     | 3                 | 24                 |
| Step 9 value           | CV72 | 1c                     | 4                 | 28                 |
|                        |      |                        | Page 19=PL6       |                    |
| Step 10 value          | CV73 | 20                     | 1                 | 32                 |
| Step 11 value          | CV74 | 24                     | 2                 | 36                 |
| Step 12 value          | CV75 | 28                     | 3                 | 40                 |
| Step 13 value          | CV76 | 2c                     | 4                 | 44                 |
|                        |      |                        | Page 20=PL6       |                    |
| Step 14 value          | CV77 | 32                     | 1                 | 50                 |
| Step 15 value          | CV78 | 36                     | 2                 | 54                 |
| Step 16 value          | CV79 | 3c                     | 3                 | 60                 |
| Step 17 value          | CV80 | 40                     | 4                 | 64                 |
|                        |      |                        | Page 21=PL6       |                    |
| Step 18 value          | CV81 | 46                     | 1                 | 70                 |
| Step 19 value          | CV82 | 4c                     | 2                 | 76                 |
| Step 20 value          | CV83 | 52                     | 3                 | 82                 |
| Step 21 value          | CV84 | 5A                     | 4                 | 90                 |
|                        |      |                        | Page 22=PL6       |                    |
| Step 22 value          | CV85 | 60                     | 1                 | 96                 |
| Step 23 value          | CV86 | 6A                     | 2                 | 106                |
| Step 24 value          | CV87 | 72                     | 3                 | 114                |
| Step 25 value          | CV88 | 7E                     | 4                 | 126                |
|                        |      |                        | Page 23=PL6       |                    |
| Step 26 value          | CV89 | 88                     | 1                 | 136                |
| Step 27 value          | CV90 | 94                     | 2                 | 148                |
| Step 28 value          | CV91 | A2                     | 3                 | 162                |
| Step 29 value          | CV92 | b2                     | 4                 | 178                |
|                        |      |                        | Page 24=PL6       |                    |
| Step 30 value          | CV93 | c6                     | 1                 | 198                |
| Step 31 value,         | CV94 | dA                     | 2                 | 218                |
| Reverse Trim           | CV95 | 80                     | 3                 | 128                |
| Configuration Register | CV29 | 16                     | 5                 | 22                 |
| Page Register          | None | None                   | PL6=Page register | 1                  |

#### Notes for Table V:

- 1. In order to give you the most programming power possible in a unit as compact as the DT100, it was necessary to use hexadecimal numbers for the data to be stored in all CV's except the address CV (CV#1). Table VI shows how hexadecimal numbers correspond to regular decimal numbers that you are used to.
- 2. The Kick Start table entry allows a short voltage kick to happen when you start the Locomotive decoder from 0 speed or stopped to a moving speed. A value of 0 turns this OFF. Experiment with values for a particular installation to find the best compromise.
- 3. Forward Trim (CV66) & Reverse Trim (CV95) values of 128 (80 Hex) will yield a scaling of 100%. The same effect will occur if the value 0 or 1 is loaded for Forward or Reverse Trim, i.e., Multiply by exactly 1. A Trim value of 255 (FF Hex) will give 200% scaling of the table entry value.
- 4. A *final scaled table value* of 255 (FF Hex) represents 100% applied motor voltage or Full speed. A value of 128 (80 Hex) represents 50% applied motor voltage, i.e., the actual table step entry is multiplied by the appropriate Trim value to yield the final scaled table value that defines the voltage to apply to the motor.
- 5. The Steps defined in the table are for the NMRA 28 step mode. Step 4 is the first motion step in the 28 Speed step code system. Step 31 is the "full throttle" speed step. When configuring the decoder to run 14 step mode, only every second entry is used, the decoder automatically uses the correct data value.
- 6. The suggested data values given in the table will give a throttle response curve that most US users are comfortable with. The data values can be modified to suit your individual preferences.

Note that if the Configuration Register is set up with the User Loadable Speed Table flag SET to *enable* the Speed Table, the VSTART & VMID values are *not used* to by the decoder when calculating Loadable Speed Table values.

Many Digitrax customers have asked us why we can't formulate tables like this one for the specific locomotives that they are running. The reason for this is that each & every locomotive is different. If we bought 5 identical brand new locos today & put them on the test track, we would probably find that they do not all run exactly the same way. And, as time goes on & we run these locos for different amounts of time under different sets of circumstances they will probably change even more. It's really best to start with the default table shown & work with your own equipment to customize it for your own preferences. If you are planning to do a lot of customizing, the PR-1 is probably an easier solution for setting up loadable speed tables.

#### 21.7 Operations Mode Programming

Operations mode lets you program CV's in DCC locomotives equipped with EPF decoders while they are on the mainline. A typical use for OPS mode programming would be to change the acceleration rate (CV03) or the deceleration rate (CV04) of your locomotives to simulate the weight and braking capability of the train to compensate for changing the number of cars and power units. You can also modify the FX parameters in CV49 through CV53 and CV62 and CV63.

Operations mode programming can be performed by any DT100 at any time since the throttles are not competing for usage of the single programming track.

1. Select the DCC loco address that you wish to program and set it to either throttle. Be sure that the address you wish to program is the "display active" throttle when you enter programming mode.

2. Use your DT100 to enter Operations Mode Programming press  $[M]_{R} \& [M]_{R}$  as outlined above then press the  $[M]_{R} \& [M]_{R}$  key to scroll from Paged, Physical or Direct programming mode to Operations mode, the DT100 display will show "OPS."

3. Use the Left throttle knob "L" to select the CV you want to modify. Use the Right throttle knob "R" to select the value you wish to enter for the selected CV.

4. When you have selected the CV and its value press either the  $\begin{bmatrix} MODE \\ DBP \end{bmatrix}$  or  $\begin{bmatrix} SEL \\ BET \end{bmatrix}$  key and the selected CV and its value will be programmed to the DCC Locomotive address that *was in the active throttle when programming was entered*.

5. If you get a "bUSY" message in response to a  $\begin{bmatrix} MODE \\ DBP \end{bmatrix}$  or  $\begin{bmatrix} SEL \\ BET \end{bmatrix}$  key press, the system is temporarily busy and you must to press the key again until you get a "Good" response.

6. To return to LOCO mode  $\overset{\text{IMO}}{\overset{\text{FURC}}{\overset{\text{FURC}}}{\overset{\text{FURC}}{\overset{\text{FURC}}}{\overset{\text{FURC}}}{\overset{\text{FURC}}}{\overset{\text{FURC}}}{\overset{\text{FURC}}}{\overset{\text{FURC}}}{\overset{\text{FURC}}}{\overset{\text{FURC}}}{\overset{\text{FURC}}}{\overset{\text{FURC}}}{\overset{\text{FURC}}}{\overset{\text{FURC}}}{\overset{\text{FURC}}}}{\overset{\text{FURC}}}{\overset{\text{FURC}}}{\overset{\text{FURC}}}}{\overset{\text{FURC}}}{\overset{\text{FURC}}}{\overset{\text{FURC}}}}{\overset{\text{FURC}}}{\overset{\text{FURC}}}}{\overset{\text{FURC}}}}{\overset{\text{FURC}}}}{\overset{{FURC}}}{\overset{{FURC}}}}{\overset{{FURC}}}{\overset{{FURC}}}}{\overset{{FURC}}}{\overset{{FURC}}}}{\overset{{FURC}}}{\overset{{FURC}}}}{\overset{{FURC}}}}{\overset{{FURC}}}}{\overset{{FURC}}}}{\overset{{FURC}}}}}}}}}}}}}}}}}$ 

#### **Changing The DCC Decoder Address With Ops Mode Programming**

Operations mode programming **cannot** be used to make changes to CV01 or the 2 digit short address of any mainline loco at any time.

Operations mode programming **cannot** be used to make changes to a four digit long address (CV18 & CV17) of any mainline loco at that was addressed by its four digit long address when you entered programming mode. If you were using 4 digit long addressing to run a loco on the mainline and you try to program a new 4 digit long address to the loco, the DT100 will display a "FAIL" message when you try to use the  $\begin{bmatrix} SEI\\SET \end{bmatrix}$  to write the new 4 digit long address for this purpose.

You **can** use operations mode write a *new 4 digit long address* (CV18 & CV17) to the decoder, as long as it was being accessed using its 2 digit short address (CV01) when you entered programming mode. If you want to use OPS mode to program a 4 digit long address in this case, once you select CV18, press the  $\begin{bmatrix} MOF\\ MF \end{bmatrix}$  key when CV18 is selected and use the throttle knobs to dial up the 4 digit address you wish to program. When the new 4 digit long address is in the display, press the  $\begin{bmatrix} SE\\ SET \end{bmatrix}$  key to write the flashing 4 digit long address in the display into the mainline loco.

#### 21.8 Programming DS54's

If you are programming DS54's to switch addresses 129 to 999 (beyond the Big Boy usage range of 1 to 128) you will need to power cycle the DS54 after the new address is input to activate the new address.

Note that earlier DS54 stationary decoders were shipped with "voltage doubler" DCC track circuits and these can cause erratic *read back* of DS54 CV's when used with the high sensitivity DCS100 Service mode programmer. The DCS100 will always write a DS54 CV correctly. The PR-1 has a lower sensitivity read back and can generally read all DS54's back correctly. It is possible to remove this circuit from DS54's to allow correct read back under all conditions. Contact your dealer or Digitrax if you are having problems with this.

#### 21.9 Digitrax PR-1 Decoder Programmer & Your PC!

The PR1 is a low cost IBM PC- Windows based Advanced Programmer developed by Digitrax to give you a more convenient (& less cryptic) method of programming decoders. The programmer software was developed in close cooperation with Tannersoft, who also developed the excellent LocoNet<sup>®</sup> Certified "Winlok 2.0" Windows layout monitoring & control program. For more information about the PR-1 programmer, see your Digitrax Mobile Decoder and PR-1 Manual.

To program decoders using the Digitrax PR1 you will need

• Digitrax PR1 programmer & software

- Windows computer with an available COM port
- 15Volt DC power supply
- Programming track wired to the PR1 with the cable provided with the PR-1.

With this set up, you can read & write all the decoder CV's without worrying where they are & what they mean. Several features of the PR-1 are of particular value:

- With the PR-1 software's graphical capabilities you can "draw" the Loadable Speed step curve you want & send it directly to the decoder via the PR1's programming track. You can also read back a decoder's Speed table via the PR1 to the same graphical display, & optionally save all the decoder information to & from named files on a computer disk. This makes it simple to load the same speed table into several different decoders.
- FX options can be selected by pointing to choices that let you program the rich variety of possible lighting effects without having to look up numbers in a table & program individual CV's on your DT200. The software loads the appropriate CV #'s with the correct data automatically.
- The PR-1's DS54 option allows full programming of the powerful features of the DS54 Stationary Animation decoder. This makes setting up complex DS54 configurations a breeze, since you can simply click on the options desired. Best of all, on top of being able to read back & write a new configuration to a DS54 it is also possible to read & write that particular setup to a named computer disk file & copy it to another DS54 if desired.
- General access to all RP-9.2.2 CV's & support for decoders without such sophisticated capabilities is also provided.

For users wanting the most convenient & sophisticated Programming capabilities the PR1 is an excellent choice.

#### 22.0 DT100 Fast Clock

Many operators use a fast clock during operating sessions to simulate prototypical operations. Traditionally, this clock is on the wall and is set up to run at a faster than normal rate. The DT100 has its own networked fast clock on all the DT100's in your LocoNet system. You can use this feature with both DCS100 command stations (Chief Set) and DT200 command stations (Big Boy Sets).

The Fast clock display is a 4 digit 24 Hour format clock. You can tell when your DT100 is displaying the fast clock when you see the DT100's colon  $\vdots$  blinking.

You can set up your DT100 so that its default display is either the fast clock display or the LOCO mode display. When there is no activity on your DT100 for more than about 6 seconds, the DT100 will revert to the default display that you set up in the DT100. When you press any key or turn either throttle knob, the default display will change to reflect the current throttle activity. Your DT100 was shipped to you with LOCO mode as the default display. See section 20.0 for information about making the fast clock your default display and follow the instructions in this section for setting your clock.

If you have more than one DT100 on a Big Boy set, the DT100's will automatically synchronize their Fast clocks, even though the Big Boy's DT200 command station was not originally set up with a Fast clock. This is an example of the upgradeability benefits that a true Peer-to-Peer network architecture offer. With LocoNet you have the ability to simply add or "layer" new functional features onto your existing LocoNet system with no impact on existing hardware.

Any DT100 you plug in to your LocoNet system will update its fast clock time and rate to be synchronized to the rest of the system a couple of seconds after it is connected after being "idLE".

Each DT100 can be set up with its own alarm. When the current fast clock time matches the private alarm time set in any DT100, then that DT100 only will beep and flash up the message "ALAr" to indicate that the alarm time has elapsed. The alarm time is of the same 24 Hr format as the fast clock.

The fast clock rate for the Fast clock is user selectable from 1:1 to 100:1 in steps of 1, and the range values of 4:1 to 8:1 are often used.

#### **Freezing the Fast Clock**

Setting the clock rate to 00 will STOP or freeze the fast clock in the whole system at the currently displayed time. The time will re-start when a new non-zero rate value is selected.

The current fast clock time, fast clock rate and the DT100 alarm time can be changed by using the Edit mode. Refer to diagram 5 for a flow chart of the fast clock editing key strokes.

#### To Edit Fast Clock Time, Rate & Alarm time.

- From LOCO mode, press the BSP key to change to SWITCH mode.
   Press the FURC key to change from SWITCH mode and enter EDITOR
  - modes. If you have routes enabled in the system, you will enter the Route

Editor and the first display you will see is "rt:01". If you do not have routes enabled, you will by pass this step and go straight into the Clock Editor.

- 3) If routes are enabled you will need to press the  $\begin{bmatrix} FUNC \\ FI \end{bmatrix}$  key again to change from the Route Edit mode to the Fast Clock Edit mode. The display will flash "cLoc" to show it has entered the clock editor.
- 3a) To set the clock, use the left throttle knob to change the hours and the right throttle knobs to change minutes.
- 3b) When you have a Fast clock time that you want in your display, press the  $\begin{array}{c} \begin{subarray}{c} $\mathbf{SEL}$ to "set" it in the whole system. If you do not press this key then the \\ \begin{subarray}{c} $\mathbf{SEL}$ to "set" it in the whole system. If you do not press this key then the \\ \end{subarray}$ system Fast clock will not be changed, and this DT100 will re-synchronize to the system again.
- 3c) After modifying and setting the fast clock time, or not changing it, you can advance to the fast clock rate editor by pressing the  $\begin{bmatrix} FUNC \\ P \end{bmatrix}$  key again. If you perform no activity for the inactive time-out (approx 6 seconds) then the DT100 will return back to LOCO mode.

#### **Rate Editor:**

- 4) Once you enter the Rate Editor the display will flash up "rAtE" on the first screen and then will flash a second screen showing "Fr:xx" where xx is the Fast rate.
- 4a) You can use either knob or +/- keys to modify the Fast Clock Rate you want for the *whole* system.
- 4b) This Rate will only be updated in the system if you press the  $\begin{bmatrix} stl\\stl \end{bmatrix}$  key.

#### **Alarm Editor:**

- 5) When you are finished with the fast clock time and rate editors, press the Function  $\mathbf{F}_{\mathbf{H}}$  key to advance to the private Alarm setting for this particular DT100. The DT100 will flash up "ALAr" to indicate it is in Alarm Edit mode.
- 5a) You can use the knobs to modify the Hours and minutes of the 24 Hr format Alarm time.
- 5b) There is no need to press any key to "set" this Alarm time since it is private to this DT100. The value on the display is always the current Alarm time.
- 6) Press the Fine key again to exit Edit modes and return to LOCO mode. You can also allow the DT100 to time-out back to LOCO mode.
- If you "miss" an edit value, or the DT100 times out due to inactivity, simply restart the Edit mode and return to the Editor you wish to use.
- Attached PC's and Clock repeater modules may also access, display and modify the System Fast Clock and rate in the same ways DT100's can.

#### 23.0 Shutting Down the System-DCS100 Sleep Mode

The DCS100 Sleep Mode allows you to power down the track between operating sessions while still providing keep alive power to all throttles connected to LocoNet. It also extends the life of the DCS100's CMOS back up battery and the life of the throttle batteries. In the sleep mode, all boosters attached to LocoNet will turn off their track power when the DCS100 is switched to the "SLEEP" mode. During "SLEEP" mode the DCS100 stops sending out the LocoNet Railsync so, all system boosters will turn off track power.

We recommend leaving the power to the **DCS100 on all the time**. It consumes less energy than a 20th of a normal household lamp.

When you are ready to resume your session exactly where you left off, simply switch the DCS100 "Mode" switch back to the "Run" position  $\bigotimes_{\text{MEP}}^{\text{MP}}$ ?. The attached DT100's and DT200's will beep within a couple of seconds to indicate that LocoNet is active again and the "idLE" displays on the throttles will change. If the DCS100's track status indicator did not come on when you switched the DCS100 back to "RUN" mode, then press the  $\bigotimes_{\text{SUP}}^{\text{MP}}$  &  $\bigwedge$  on any throttle attached to the system to restore track power.

If the input power to the DCS100 is turned off or interrupted, all the internal information such as locomotive settings, consists, alias roster, switch routes, switch states, etc., are fully remembered in battery backed up CMOS memory. This memory has an approximate 1 year battery life, has a low battery alarm & can be "hot swapped" while the power is off so the contents are not lost. The time the DCS100 has input power applied directly extends this typical battery life. Any throttles that were sleeping on LocoNet when the DCS100's power is turned off or interrupted will maintain their throttle option setups as long as their 9 volt batteries last.

The DCS100's Option Switches OPSW33 & OPSW34 are both set to "thrown" at the factory. This will give you "resume with track power off." Every time that the DCS100 resumes from Sleep, Option setup or power on you will have to turn on the Track Power by pressing  $\begin{bmatrix} MW \\ STP \end{bmatrix}$  & A on any throttle attached to the system.

You can also set up your DCS100 for "instant" resume which means that whenever you switch your DCS100 to "RUN" mode or DCS100 input power is restored, the track power will return to exactly the same state it was in when you originally switched to "SLEEP" mode (or to the same mode it was in before power to the DCS100 was interrupted while in "RUN" mode). To do this change Option Switches OPSW33 and OPSW34 to "closed" as outlined in section 24.0 on DCS100 option set up.

For other "resume" options refer to section 24.0 on DCS100 Option switches.

#### Sleep mode and Digitrax UP1 & UP3 or other style of RJ12 connector

**jack for an attached throttle:** Be sure that all the 6 pins of the RJ12 jack are connected to exactly the same pins on a DCS100 LocoNet jack through all the intervening wires & connections. To determine whether this is the case, while the DCS100 is in sleep mode, remove the throttle's battery while it is connected to the jack in question. If the jack is wired correctly this will result in the throttle drawing its minimal "keep alive" power from the LocoNet/DCS100 & the display will hold "idLE" indefinitely. Replace the battery. If the jack is not wired properly the LCD display will slowly fade away when the throttle battery is removed!

Note: When the DCS100 is in sleep mode then the LocoNet will not allow any communication between attached components, such as several PC's exchanging information between themselves on LocoNet, independently of the DCS100. This is not a consideration for most layouts

#### 24.0 DCS100 Option Switch Setup

The DCS100 has many customizable system operation options that you can set to customize your operation. The DCS100's power up defaults are fine for most applications and the DCS100 will run "out of the box." The factory default setting for all DCS100 option switches is "t" or thrown. *We do recommend that you change Option Switch OPSW5 to "c" or closed. This will not affect your operations, it will just make diagnostics easier to do.* 

The internal battery backed CMOS memory will hold these settings for a year or more in normal usage. When your battery is low, an alarm will sound to let you know that it's time for a new battery. You will be able to "hot" change the battery so that none of your system settings are lost. See section 9.4 for DCS100 battery information. The power fault/ battery fail "clean restart" for all DCS100 option switches is "t" or thrown.

#### Changing DCS100 Option Switches

- 1. Move the Left toggle switch on the front of the DCS100 into the "OP" of the position. The LocoNet Railsync will go inactive & all other boosters, including the one that is built into the DCS100 will shut down.
- 2. Connect a DT100 or DT200 throttle directly to either DCS100 LocoNet port A or B.

- 3. Press the **NOPE** Since the DCS100 is now in "OP" or Option Switch setup mode, switch commands from a DT100 or DT200 throttle will now display & control Option switch settings & NOT turnouts on the layout!
- 4. You can now browse the option settings that correspond to the following table. The option switch number will appear in the left side of the display and the right side of the display will show either "c" or "t" to indicate the current state of the option switch.
- 5. To change the current state of any option switch press either thefor the key to change the option switch setting.

See \* below for special instructions when using switchs #36-#39.

#### <u>Do not adjust any "reserved" option switches since this may give</u> <u>unpredictable operations.</u>

#### Table VII: DCS100 OPTION SWITCH TABLE Switches 1-20

| Option   | Effect on System operation when "closed"                        |
|----------|-----------------------------------------------------------------|
| Switch # |                                                                 |
| OPSW#01  | reserved DO NOT CHANGE always "thrown"                          |
| OPSW#02  | reserved DO NOT CHANGE always "thrown"                          |
| OPSW#03  | this DCS100's booster is AUTO REVERSING into regular            |
|          | DB100a booster. See Section 7.2                                 |
| OPSW#04  | reserved DO NOT CHANGE                                          |
| OPSW#05  | command station master mode always make "closed"                |
| OPSW#06  | reserved-DO NOT CHANGE always "thrown"                          |
| OPSW#07  | reserved-DO NOT CHANGE always "thrown"                          |
| OPSW#08  | reserved-DO NOT CHANGE always "thrown"                          |
| OPSW#09  | allow Motorola trinary switch packet command echo for           |
|          | switches 1-256. (DCC switch packets are still sent)             |
| OPSW#10  | expand trinary switch echo range from 1-64 to 1-256, when       |
|          | OPSW#9 is "c" (Motorola trinary switch enabled)                 |
| OPSW#11  | make trinary switches 57-64 long duration (1 sec) ON period,    |
|          | when OPSW#9 is "c", use for uncouplers, etc.                    |
| OPSW#12  | Motorola trinary/AC digital mobile decoder addresses 1-80       |
|          | allowed. (User must status edit loco types to "x1")             |
| OPSW#13  | loco purge time extended from 200 seconds to 600 seconds        |
| OPSW#14  | loco purging is disabled                                        |
| OPSW#15  | purging will force a loco to Stop or 0 speed                    |
| OPSW#16  | -reserved-DO NOT CHANGE                                         |
| OPSW#17  | automatic advanced decoder assisted [FX] consists are disabled- |
| OPSW#18  | extend the DCS100 booster short circuit shutdown time from      |
|          | 1/8th to $1/2$ second                                           |
| OPSW#19  | reserved-DO NOT CHANGE                                          |
| OPSW#20  | disable address 00 or analog stretching for conventional locos. |
|          | Always "c" for German DCS100's.                                 |

| Table VIIa: | DCS100 ( | Option | Switch | Table | (Switches 21-47 | 7) |
|-------------|----------|--------|--------|-------|-----------------|----|
|-------------|----------|--------|--------|-------|-----------------|----|

| Option   | Effect on System operation when "closed"                        |
|----------|-----------------------------------------------------------------|
| Switch # |                                                                 |
| OPSW#21  | OPSW21-23 set the global system default type for "NEW" loco     |
|          | selections.                                                     |
| OPSW#22  | SW21/22/23, t-t-t 128 STEP mode, t-t-c- 14 step mode, t-c-t 28  |
|          | step mode                                                       |
| OPSW#23  | c-t-t 128 step FX, c-c-t 28 step FX, t-c-c Motorola Trinary     |
| OPSW#24  | reserved DO NOT CHANGE                                          |
| OPSW#25  | disable aliasing in this DCS100                                 |
| OPSW#26  | enable routes in this DCS100                                    |
| OPSW#27  | disable normal switch commands, a.k.a. the "Bushby bit." Allows |
|          | attached PC to perform switch control logic                     |
| OPSW#28  | disable DS54 interrogate commands at GPON                       |
| OPSW#29  | reserved-DO NOT CHANGE                                          |
| OPSW#30  | reserved-DO NOT CHANGE                                          |
| OPSW#31  | means meter route/switch output rate when not trinary           |
| OPSW#32  | reserved-DO NOT CHANGE                                          |
| OPSW#33  | allow track power to restore to prior state at power on         |
| OPSW#34  | allow track to power up to run state, if was run prior to power |
|          | own                                                             |
| OPSW#35  | -reserved-DO NOT CHANGE                                         |
| OPSW#36* | reset/ clear/ erase all mobile decoder information & consists   |
| OPSW#37* | erase/ clear all routes                                         |
| OPSW#38* | erase/clear the loco roster                                     |
| OPSW#39* | clear all internal memory states, including sections. OPSW      |
|          | 36/37/38 clears                                                 |
| OPSW#40  | -reserved-DO NOT CHANGE                                         |
| OPSW#41  | diagnostic click when valid LocoNet commands incoming, &        |
|          | routes being output (useful for debug)                          |
| OPSW#42  | disable 3 beeps on Purging a loco                               |
| OPSW#43  | disable Loconet update of command station's track status        |
| OPSW#44  | expand slot refresh area from 22 (Big Boy compatible) to 120    |
| OPSW#45  | disable reply for switch state request                          |
| OPSW#46  | -reserved-DO NOT CHANGE                                         |
| OPSW#47  | program track is brake signal generator when not Programming.   |
|          | Braking is DCC set to speed 0 (not Emergency stop) for address  |
|          | 0, light ON, broadcast to all addresses                         |

\* For Op Switch #36-#39 to work properly, set the op switch to "c" then return the DCS100 to "RUN" mode. The operation will occur (data will be cleared) and the option switch will reset to "t". Your DT100 display will still

show "c" eventhough the reset has occurred. The display will update the next time you access the Op Switch.

#### 25.0 Motorola Trinary Format Decoders

#### Notes on concurrent Usage of Motorola Trinary type of Packets:

For the convenience of users with decoders & equipment that recognize the Motorola Trinary Format but that do not respond to NMRA DCC format, the DCS100 can generate these Trinary packets mixed in with normal DCC packets. Several companies build Command Control decoders that run on the Motorola format, for example Nacka, Marklin & several other European manufacturers.

For running Trinary Locomotives the user MUST "Status Edit" (from a DT200, DT100 or attached PC) the Loco Status Code be "x1". See section 25.0.

The lower loco status code digit with a value of 1 will force the DCS100 to address that decoder as a Trinary format decoder, e.g., Marklin AC digital HO or Maxi 1 Scale decoders.

Since the DCS100 is a multi-protocol command station there are several subtle issues that you need to be aware of when running in this mode.

- 1) Typically, trinary decoders have not been designed to operate in a multiprotocol environment, so there is no assurance that all trinary decoders will always behave predictably. Our experience has shown all trinary decoders reviewed to date work properly in this environment, but it is up to you, the user, to make this determination for your layout, conditions of usage & the decoders you are using.
- 2) Older trinary decoders can only operate with a fixed polarity of rail connections to the Booster. Be sure that no Boosters driving this mixed DCC/Trinary Protocol are set up for "auto reversing." This is particularly important for trinary switch decoders. The latest Marklin trinary "AC Digital" HO loco & Maxi loco decoders appear to allow operation with either rail polarity so if you are using these newer decoders auto reversing might not be a problem.

If any trinary decoder fails to respond when selected and the DCS100 is correctly set up to run in trinary mode by setting the DCS100's OPSW#'s 9,10,11 &/or 12 as described in section 24.0, check that the decoder rail connections are of the correct polarity. If they are wrong, swapping the rail/track feeds should correct the problem.

- 3)Trinary loco decoders should be stopped before reversing direction. In particular, the Marklin MAXI decoders will typically not reverse if the speed is above about 50%.
- 4) Be cautious mixing DCC & trinary loco's in consists. The trinary decoders do not have an "absolute direction" command. If they ever miss a direction change they will end up "fighting" the DCC decoders when the locos are physically linked. If you make up a consist, we recommend MU UNLINKING it before you power down the track, to avoid these problems. The DCS100 allows consisting of any DCC, Trinary & even the Analog address "00". Marklin trinary decoders can be "kept alive" with a small DC voltage bias, & this will ensure that they remember the last direction properly, if for example they encounter a Signal controlled Stop section where track power might be OFF. Refer to Marklin's decoder documentation on this keep alive.
- 5) If you have selected & operated only trinary decoders on your layout, the DCS100 will not generate any DCC packets. If a DCC decoder is placed on such a layout, it will typically "mode convert" to full speed DC operation, since it won't see any valid DCC packets. To avoid this problem, you can disable Analog Mode conversion in CV29 of your DCC decoders. Alternatively, you can introduce a couple of "dummy" active DCC locomotive addresses which will keep unaddressed DCC decoders on the layout from mode converting if you choose not to disable their Analog Mode conversion feature.
- 6) When you are running an Analog loco without a decoder as address "00", addressing trinary loco decoders will tend to generate a small DC offset. This will cause the Analog loco to creep along even when its throttle is set at 0. The DCS100 compensates for a part of this effect, but it will still occur to a small degree.
- 7) If you select OPSW#9 to enable trinary switch addresses, the DCC commands are still sent for the switch range 1-256, & an extra timed echo is created for the trinary switch of the same address. The DCS100 times this Trinary switch range to ensure that an OFF code is sent to the Trinary switch decoder after about 1/2 second. Because of this the DCS100 employs a 8 deep Switch Command FIFO to buffer requests and DCC switch actions can be delayed from actual switch sections. If you leave OPSW#9 "thrown" to disable Trinary Switch echoing, then the DCC Switch commands are sent immediately.

#### 26.0 Troubleshooting

#### 26.1 Clean Track

The majority of intermittent operation faults can be traced to bad connections & poor or noisy wheel pickups on locomotives. Check track cleanliness & quality of wheel pickups. The DCC digital packet communication strategy performs exceptionally well in a less than perfect environment, & will often mask bad connections until they are really impossible to work with!

#### 26.2 Reprogram the Decoder

If you cannot figure out what a locomotive is doing or "who" it is by address, do not panic! Just reprogram the locomotive.

#### 26.3 Emergency Stop

If the layout starts to "get away" on you, either PRESS **THE** or, turn the track power OFF on the DCS100!!!. Either way will give you a chance to regain your composure, & you will be able to rejoin the contest against many locomotives at once!

#### 26.4 Mechanical Drive Train Problems

Pay attention to the mechanical drive train & free movement of the locomotive wheel sets. This is especially important with inexpensive locomotives. Using Digitrax decoders with appropriate programming settings, you can achieve surprisingly good quality motion, if you carefully audit the mechanisms for smooth running.

#### 26.5 Strange Lights (Not The Ones In The Sky)

If you can't control the operation of the lights in your locomotive with the DT100 (in default 128, or 28 speed step mode), be sure that the decoder is programmed in advanced 28 speed step mode.

Do this by programming Configuration Variable 29 with a value of "06" (The code for advanced mode per Table IV.) Refer to section 11.0 on for complete programming instructions.

Your Digitrax decoder may have been shipped programmed to standard 14 speed step mode (the minimum industry standard). Or, you may have changed your decoder's programming when performing the decoder test procedure. In any case, if you are not able to turn the locomotives lights on & off, you will need to change CV 29 to "06" to have proper light operation when using the DT100 in its optimum 128 speed step mode.

#### 26.6 LocoNet Doesn't Respond.

If you connect a DT100 or DT200 to LocoNet and you do not get a beep and the "idLE" display does not clear in a couple of seconds:

- Check the DCS100 has power applied and its Open Mode switch is NOT in the "sleep" position.
- 2. Check that the DCS100 RED "NET" indicator is on. If this is off when the GREEN "Config" indicator is on, this is an indication that LocoNet is shorted low. To verify this, disconnect LocoNet from both DCS100 LocoNet A & B Ports. The NET indicator should glow RED, showing that the LocoNet is working OK.
- 2a. Once the NET indicator is glowing RED, plug just a DT100 or DT200 into the DCS100 LocoNet A port. The throttle should exit the "idLE" mode & log on to the system. The NET indicator will also flicker when any good LocoNet transmission is received. Repeat this process with LocoNet Port B. Once you are sure both LocoNet Ports are working, plug in your layout wiring again and if the NET indicator goes off then you will need to debug your layout wiring. When working on a large wiring scheme it can be useful to turn on OPSW#41 to get a diagnostic beep anytime a good LocoNet message is received by the DCS100.

#### 27.0 FCC Information

Radio or TV Interference: (this information is MANDATED by the FCC) This equipment has been tested and found to comply with the limits for a Class B digital device, pursuant to part 15 of the FCC rules. These limits are designed to provide reasonable protection against harmful interference in a residential environment. This equipment generates, uses and can radiate radio frequency energy and, if not installed and used in accordance with the instruction manual, may cause harmful interference to radio communications. However, there is no guarantee that interference will not occur in a particular installation. If this equipment does cause harmful interference to radio or television reception, which can be determined by turning the equipment off and on, the user is encouraged to try to correct the interference by one or more of the following measures:

-Reorient or relocate the receiving antenna.

-Increase the separation between the equipment and the receiver.

-Connect the equipment into an outlet on a circuit different form that to which the receiver is connected.

-Consult the dealer or an experienced radio/TV technician for help. Note that any modifications to the equipment not expressly approved by Digitrax voids the user's authority to operate under and be in compliance with CFR 47 rules, as administered by the Federal Communication Commission. Digitrax believes any conscientiously installed equipment following guidelines in this manual would be unlikely to experience RFI problems.

For Canadian Users:

"This digital apparatus does not exceed the Class B limits for Radio noise emission from digital apparatus set out in the Radio Interference Regulation or the Canadian Department of Communications." Le present appariel numerique n emet pas de bruits radio-electriques depassant les limites applicables aux appareils numeriques de la classe B prescrites dans le Reglement sur le brouillage radioelectrique edicte par le ministere des Communications du Canada.

### NMRA ADDRESSES AS THEY CORRESPOND TO CHALLENGER COLOR CODES

|       | RED  | GREEN | BLUE | BLACK |
|-------|------|-------|------|-------|
| GRP A | CONV | 01    | 02   | 03    |
| GRP B | 04   | 05    | 06   | 07    |
| GRP C | 08   | 09    | 10   | 11    |
| GRP D | 12   | 13    | 14   | 15    |

#### 28.0 Warranty & Repair Information

#### DT100, DCS100

One year guarantee on DT100 & DCS100. These units are not user serviceable. If a defect occurs, return the unit to us for service. We will repair or replace these units at our discretion at no charge to you for one year from purchase date. This warranty excludes damage due to abuse, such as failure to properly protect against input over current with a fuse or circuit breaker or applying excessive input voltage to the unit. We will make any repair needed because of physical damage or electrical abuse at fair & reasonable rates.

You will need to open the case of your DCS100 from time to time to change the CMOS battery and to fine tune your track voltage, opening the case for these reasons will NOT void your warranty.

#### Decoders

Digitrax carefully tests every decoder we ship to be sure that you receive reliable products. Because we want you to be comfortable installing your own decoders, we outline a decoder test procedure that you can perform so that you can be sure your decoder works before you begin installing it in

your locomotive. If, within 60 days of purchase, your decoder fails to pass the decoder test procedure outlined in the instructions, we will replace it free of charge to you. Because we can't control the actual decoder installation we can't cover your decoder once you have tested it & started the installation. In the event that you somehow manage to "blow-up" one of these little guys, we will repair or replace it for a nominal fee (call for the current amount) if you return the decoder to us.

Do not remove the shrink-wrap protective sleeves from Digitrax decoders or open the Command Stations or other products. None of the units have user serviceable parts, & opening them will void ALL warranty protection. If you are returning a decoder that failed the test procedure, all wires must be their original lengths. Do not cut any wires or install any units until you are sure they have passed the Decoder Test Procedure detailed in the Decoder Manual. Please don't return anything to Digitrax without calling & getting return instructions.

In order to make sure we give you the best service possible, please call (770)441-7992 to let us know before you send anything to us for service or as a return. Also please provide a day time phone number so that we can reach you if we have questions.

All warranties on Digitrax products are limited to refund of purchase price or repair or replacement of Digitrax products at the sole discretion of Digitrax. In the event that Digitrax products are not installed or used in accordance with the manufacturer's specifications, any & all warranties either expressed or implied are void. Except to the extent expressly stated in this section, there are no warranties, express or implied, including but not limited to any warranties of merchantability or fitness for a particular purpose.

Digitrax, Inc. reserves the right to make changes in design and specifications, and/or to make additions or improvements in its products without imposing any obligations upon itself to install these changes, additions or improvements on products previously manufactured.

Table VI: Decimal to Hexadecimal Conversion Chart

| DEC | HEX | DEC      | HEX | DEC | HEX | DEC | HEX              | DEC | HEX      | DEC                | HEX      | DEC | HEX |
|-----|-----|----------|-----|-----|-----|-----|------------------|-----|----------|--------------------|----------|-----|-----|
| 00  | 00  | 39       | 27  | 78  | 4E  | 117 | 75               | 156 | 9c       | 195                | c3       | 234 | EA  |
| 01  | 01  | 40       | 28  | 79  | 4F  | 118 | 76               | 157 | 9d       | 196                | c4       | 235 | Eb  |
| 02  | 02  | 41       | 29  | 80  | 50  | 119 | 77               | 158 | 9E       | 197                | c5       | 236 | Ec  |
| 03  | 03  | 42       | 2A  | 81  | 51  | 120 | 78               | 159 | 9F       | 198                | c6       | 237 | Ed  |
| 04  | 04  | 43       | 2b  | 82  | 52  | 121 | 79               | 160 | A0       | 199                | c7       | 238 | EE  |
| 05  | 05  | 44       | 2c  | 83  | 53  | 122 | 7A               | 161 | A1       | 200                | c8       | 239 | EF  |
| 06  | 06  | 45       | 2d  | 84  | 54  | 123 | 7b               | 162 | A2       | 201                | c9       | 240 | F0  |
| 07  | 07  | 46       | 2E  | 85  | 55  | 124 | 7c               | 163 | A3       | 202                | cA       | 241 | F1  |
| 08  | 08  | 47       | 2F  | 86  | 56  | 125 | 7d               | 164 | A4       | 203                | cb       | 242 | F2  |
| 09  | 09  | 48       | 30  | 87  | 57  | 126 | 7E               | 165 | A5       | 204                | сс       | 243 | F3  |
| 10  | 0A  | 49       | 31  | 88  | 58  | 127 | 7F               | 166 | A6       | 205                | cd       | 244 | F4  |
| 11  | 0b  | 50       | 32  | 89  | 59  | 128 | 80               | 167 | A7       | 206                | cЕ       | 245 | F5  |
| 12  | 0c  | 51       | 33  | 90  | 5A  | 129 | 81               | 168 | A8       | 207                | cF       | 246 | F6  |
| 13  | 0d  | 52       | 34  | 91  | 5b  | 130 | 82               | 169 | A9       | 208                | d0       | 247 | F7  |
| 14  | 0E  | 53       | 35  | 92  | 5c  | 131 | 83               | 170 | AA       | 209                | d1       | 248 | F8  |
| 15  | 0F  | 54       | 36  | 93  | 5d  | 132 | 84               | 171 | Ab       | 210                | d2       | 249 | F9  |
| 16  | 10  | 55       | 37  | 94  | 5E  | 133 | 85               | 172 | Ac       | 211                | d3       | 250 | FA  |
| 17  | 11  | 56       | 38  | 95  | 5F  | 134 | 86               | 173 | Ad       | 212                | d4       | 251 | Fb  |
| 18  | 12  | 57       | 39  | 96  | 60  | 135 | 87               | 174 | AE       | 213                | d5       | 252 | Fc  |
| 19  | 13  | 58       | 3A  | 97  | 61  | 136 | 88               | 175 | AF       | 214                | d6       | 253 | Fd  |
| 20  | 14  | 59       | 3b  | 98  | 62  | 137 | 89               | 176 | b0       | 215                | d7       | 254 | FE  |
| 21  | 15  | 60       | 3c  | 99  | 63  | 138 | 8A               | 177 | b1       | 216                | d8       | 255 | FF  |
| 22  | 16  | 61       | 3d  | 100 | 64  | 139 | 8b               | 178 | b2       | 217                | d9       |     |     |
| 23  | 17  | 62       | 3E  | 101 | 65  | 140 | 8c               | 179 | b3       | 218                | dA       |     |     |
| 24  | 18  | 63       | 3F  | 102 | 66  | 141 | 8d               | 180 | b4       | 219                | db       |     |     |
| 25  | 19  | 64       | 40  | 103 | 67  | 142 | 8E               | 181 | b5       | 220                | dc       |     |     |
| 26  | 1A  | 65       | 41  | 104 | 68  | 143 | 8F               | 182 | b6       | 221                | dd       |     |     |
| 27  | 1b  | 66       | 42  | 105 | 69  | 144 | 90               | 183 | b7       | 222                | dE       |     |     |
| 28  | 1c  | 67       | 43  | 106 | 6A  | 145 | 91               | 184 | b8       | 223                | dF       |     |     |
| 29  | 1d  | 68       | 44  | 107 | 6b  | 146 | 92               | 185 | b9       | 224<br>22 <i>5</i> | E0       |     |     |
| 30  | 1E  | 69<br>50 | 45  | 108 | 6c  | 147 | 93               | 186 | bA       | 225                | E1       |     |     |
| 31  | 1F  | 70       | 46  | 109 | 6d  | 148 | 94<br>9 <b>7</b> | 187 | bb       | 226                | E2       |     |     |
| 32  | 20  | 71       | 47  | 110 | 6E  | 149 | 95<br>95         | 188 | bc       | 227                | E3       |     |     |
| 33  | 21  | 72       | 48  | 111 | 6F  | 150 | 96<br>9 <b>7</b> | 189 | bd       | 228                | E4<br>E2 |     |     |
| 34  | 22  | /3       | 49  | 112 | /0  | 151 | 97               | 190 | bE<br>LE | 229                | E5       |     |     |
| 35  | 23  | /4<br>75 | 4A  | 113 | /1  | 152 | 98               | 191 | bF       | 230                | E6       |     |     |
| 36  | 24  | /5<br>76 | 4b  | 114 | /2  | 153 | 99               | 192 | c0       | 231                | E7       |     |     |
| 37  | 25  | /6       | 4c  | 115 | /3  | 154 | 9A               | 193 | c1       | 232                | E8       |     |     |
| 38  | 26  | 17       | 4d  | 116 | /4  | 155 | 9b               | 194 | c2       | 233                | E9       |     |     |

#### Index

#### 2

2 digit short address, 44 2 digit short address, 16, 37, 41, 43, 80

#### 4

4 digit long address, 16, 37, 43, 50, 81

#### A

Adding a Locomotive To A Consist, 72 aliased 4 digit address, 16, 37, 43, 46, 97 analog operations, 14, 28, 96, 99 Arnold, 61 **automatic reversing**, 27, 28, 96

#### B

ballistic tracking, 8, 21, 36, 39, 76 batteries, 19, 20, 25, 33 beeps & clicks, 32, 33, 55, 76, 97 bi color track indicators, 28, 31 Big Boy, 18, 19, 20, 97 brake generator, 97 Breaking A Loco Out Of A Consist, 73 BT2, 58

#### С

common locomotives, 55 common locomotives, 59 Config indicator, 32 Consisting, Advanced, 70, 73 Consisting, Basic, 70 Consisting, UniVersal, 70 Converting your DT200 to a DT100, 21 Creating a new aliased 4 digit address, 48 CV's (configuration variables), 77, 81, 82, 83, 86, 88

#### D

data refresh, 58, 97 DB100, 18, 19, 27 DCS100 Option Switches, 94 decoder programming, 77 decoder status codes, 58, 60 direction control, 39, 43 direction indicators, 36 dirty track, 59, 100 dispatching, 38, 57 DS54, 63, 89, 97 DT100 Configuration Options, 75 DT200, 18, 19, 20, 21

F

fast clock, 76, 90, 91 fast clock alarm, 91, 92 fast clock rate, 91, 92 FF message in DT100 display, 45 function control, 38, 39, 56 function control, consists, 57

#### G

German Version, 14 grounding, 9

#### Η

HO Scale, 30

in-use locomotives, 51, 52, 55, 59

T

LA-1 or LA-2. 19

Large Scales, 30 Lenz, 61, 86 light problems, 100 loadable speed table, 84, 85, 86 LocoNet, 5, 29, 94, 101 low voltage indicator, 33

#### Μ

Marklin, 61 Mode/Dispatch/Display, 38 Motorola Trinary Format, 60 Motorola Trinary Format, 69, 77, 96, 98 MU operations/consisting, 57, 70, 71, 74, 96

#### Ν

N Scale, 30 Nested Consisting, 73 Nested Consisting, 73 Net indicator, 32

#### 0

overtemp, 10, 31

#### Р

PR-1 Decoder Programmer, 89, 90 programming, 79, 82 programming mode, 79 programming mode, 36, 40, 78 programming track, 78 programming, direct, 78 programming, operations mode, 78, 88 programming, paged, 78 programming, physical, 78 purge, 33, 51, 55, 96, 97

#### Q

**QUICK INSTALLATION GUIDE, 9** 

#### R

read back of CV's, 79 reset, DT100, 40 resume, 18 routes, 33, 62, 63, 64, 65, 66, 69, 97 Run/Stop, Global, 37, 76 Run/Stop, Local, 37, 76 running trains, LOCO Mode, 41

#### S

Select/Set, 38, 41 Selecting an address, 43 short circuit shutdown, 96 **shutdown**. 31, 33 shutting down the system, 93 Sleep, 17, 31, 93, 94 Sleep, 93 speed control, 42 speed matching, 75, 85 status editing, 74 stealing, 52 stop, 40 straight line (normal) tracking, 21, 36 straight line(normal) tracking, 8 switch control, 39, 61, 97 switch position, 39, 61, 62, 64, 65, 69

#### Т

track voltage, 30 training mode, 55 transformers, 22

#### U

UP1, UP2 & UP3, 28, 94

#### W

Warranty & Repair Information, 102 wiring, 5, 25, 26, 29